# 目录

| 第一章   | 安全使用注意事项          |   |
|-------|-------------------|---|
| 第二章   | 产品介绍              | 5 |
| 2.1   | 产品提供的功能           | 5 |
| 第三章   | 操作必读              |   |
| 3.1   | 鼠标操作说明            |   |
| 3.2   | 输入法说明             |   |
| 3.3   | 菜单说明              | 9 |
| 3.4   | 关机说明              |   |
| 第四章   | 预览                |   |
| 4.1 预 | 质览界面状态            |   |
| 4.2 预 | 近近便捷操作            |   |
| 4.3 预 | 顶览参数设置            |   |
| 4.4 预 | 顺近通道图像参数设置        |   |
| 第五章   | 前端设备管理            |   |
| 5.1   | 前端状态显示            |   |
| 5.2 前 | 〕端设备搜索            |   |
| 5.3 前 | ī端设备添加及 IP 修改     |   |
| 第六章   | 云台控制              |   |
| 6.1 궃 | 台基本配置             |   |
| 6.2 云 | 台控制操作界面           |   |
| 6.3 궃 | 台的预置点、巡航、轨迹的设置及回调 |   |
| 第七章   | 录像与抓图             |   |
| 7.1 编 | 码参数               |   |
| 7.2   | 定时录像              |   |

| 7.3 移动侦测录像         |
|--------------------|
| 7.4 报警录像           |
| 7.5 手动录像           |
| 7.6 抓图             |
| 第八章 回放             |
| 8.1 回放界面简介         |
| 8.2 视频回放           |
| 8.3 辅助功能           |
| 第九章 备份             |
| 9.1 本地图片备份         |
| 9.2 录像备份           |
| 第十章  报警42          |
| 10.1 移动侦测报警        |
| 10.2 报警输入          |
| 10.3 异常处理          |
| 10.4 报警处理          |
| 10.5 报警状态和手动清除报警45 |
| 第十一章 网络设置          |
| 11.1 网络设置          |
| 11.1.1 基本配置        |
| 11.1.2 网络异常报警      |
| 11.2 PPPoE         |
| 11.3 DDNS          |
| 11.4 EMAIL         |
| 第十二章 用户管理          |
| 第十三章 磁盘管理          |
| 13.1 硬盘状态查询及磁盘管理   |

| 硬盘报警5       | 3                                                                                                    |
|-------------|----------------------------------------------------------------------------------------------------|
| 通道设置5       | 4                                                                                                    |
| OSD 设置5     | 4                                                                                                    |
| 视频遮盖设置      | 4                                                                                                    |
| 设备维护与管理5    | 6                                                                                                    |
| 系统信息5       | 6                                                                                                    |
| 15.1.1 基本信息 | 6                                                                                                    |
| 15.1.2 通道状态 | 6                                                                                                    |
| 15.1.3 录像状态 | 7                                                                                                    |
| 15.1.4 报警状态 | 7                                                                                                    |
| 15.1.5 网络状态 | 8                                                                                                    |
| 15.1.6 硬盘状态 | 8                                                                                                    |
| 15.1.7 在线用户 | 9                                                                                                    |
| 日志信息5       | 9                                                                                                    |
| 配置管理6       | 1                                                                                                    |
| 版本升级        | 3                                                                                                    |
| 缺省配置6       | 5                                                                                                    |
|             | 更盘报警       5         通道设置       5         OSD 设置       5         视频遮盖设置       5         设备维护与管理       5         长给维护与管理       5         5.1.1 基本信息       5         5.1.2 通道状态       5         5.1.3 录像状态       5         5.1.4 报警状态       5         5.1.5 网络状态       5         5.1.6 硬盘状态       5         5.1.7 在线用户       5         司志信息       5         配置管理       6         版本升级       6 |

非常感谢您购买我公司的产品,如果您有什么疑问或需要请随时联系我们。

本手册适用于我司新型 ZW-NVR 系列网络硬盘录像机。

本手册可能包含技术上不准确的地方、或与产品功能及操作不相符的地方、或印刷错误。本手册的内容将根据产品功能的增强而更新,并将定期改进或更新本手册中描述的产品或程序,更新的内容将会在本手册的新版本中加入,恕不另行通知。

# 第一章 安全使用注意事项

使用本产品时请务必遵守以下事项:

- 网络硬盘录像机上不能放置盛有液体的容器(例如水杯)。
- 将网络硬盘录像机放置在通风良好的位置。
- 使网络硬盘录像机工作在允许的温度及湿度范围内。
- 网络硬盘录像机内电路板上的灰尘在受潮后会引起短路,请定期用软毛刷对电路板、接插件、机箱及机箱风扇进行除尘。
- 电池更换不当会有爆炸危险,不建议用户直接更换;如需更换,只能用同样类型或等效类型的电池进行更换。
- 安装时,请务必关闭所有相关设备电源。

# 第二章 产品介绍

### 2.1 产品提供的功能

- 每个通道支持双码流压缩,其中主码流最高支持 FULL HD(1920x1080)分辨率,子码流最高支持 D1 分辨率。
- 每个通道的视频编码参数独立可调,包括分辨率、帧率、码率、图像质量、图像参数、ISP 参数等(须前端 IPC 支持)。
- 每个通道支持普通和事件两套压缩参数,并可本地配置子码流压缩参数。
- 支持复合流和视频流编码,复合流编码时音频和视频同步。
- 支持高清 1080P 视频输出。

#### 实时监视功能

- 支持 HDMI、VGA 同时输出。
- 支持高清 HDMI 显示, 最高分辨率达 1920x1080P; 支持高清 VGA 显示, 最高分辨率达 1920x1080P。
- 支持1、1/4、1/6、1/9、1/16、1/25 画面预览,预览通道顺序可调。
- 支持预览分组切换、手动切换或自动轮巡预览,自动轮巡周期可设置。
- 可屏蔽指定的预览通道。
- 支持视频隐私遮盖。
- 支持视频移动侦测、视频丢失检测。

#### 备份功能

- 支持通过 USB 接口进行备份
- 支持外置 SATA 刻录机进行备份
- 支持通过网络远程备份
- 支持回放时进行剪辑备份

#### 录像/抓图与回放

- 支持循环写入和非循环写入两种模式。
- 支持定时和事件两套压缩参数。
- 录像触发模式包括手动、定时、报警、移动侦测。
- 支持回放时对任意区域进行局部电子放大。
- 支持录像文件倒放。
- 支持按通道号、录像类型、文件类型、事件等条件进行录像资料的检索和回放。
- 支持高清 1080P,标清 D1 实时录像。
- 支持备份文件本地回放。

#### 报警与异常管理

- 支持报警输入/输出的布防时间设置。
- 支持视频丢失报警、视频移动侦测报警、视频遮挡报警、非法访问报警、网络断开报警、IP 冲突报警、硬盘错误及硬盘满报警。
- 各种报警可触发弹出报警画面、声音警告、发送邮件、触发报警输出和预览提示报警各种异常可触发声音警告、发送邮件和触发报警输出。
- 支持警前录像和警后录像
- 支持联动 PTZ 设定和对应通道的自动巡航、轨迹

#### 其它本地功能

- 用户可以通过前面板按键、鼠标、遥控器、专用键盘等操作。
- 三级权限用户管理,管理员可创建多个操作用户并设定其权限,权限可细化到通道。
- 完备的操作、报警、异常及信息日志记录和检索。
- 支持手动报警触发、清除。
- 支持设备配置信息的导入/导出操作

#### 其它本地功能

■ 用户可以通过前面板按键、鼠标、遥控器、专用键盘等操作。

- 三级权限用户管理,管理员可创建多个操作用户并设定其权限,权限可细化到通道。
- 完备的操作、报警、异常及信息日志记录和检索。
- 支持手动报警触发、清除。
- 支持设备配置信息的导入/导出操作

#### 网络功能

- 支持 TCP/IP、 DHCP、PPPoE、NTP 和 DDNS 协议;
- 支持 IE 浏览器进行远程预览
- 支持远程获取和配置参数,支持远程导出和导入设备参数
- 支持远程获取设备运行状态、系统日志及报警状态
- 支持远程格式化硬盘、升级程序、重启等系统维护操作
- 支持 RS-485 透明通道传输
- 支持远程 PTZ 控制
- 支持通过 Windows Mobile、Symbian、IOS、Blackberry、Android 移动终端的远程监控
- 支持通过因特网使用 CMS 管理多个设备

# 第三章 操作必读

### 3.1 鼠标操作说明

▶ 说明: 若鼠标接入后检测不到, 一般是该鼠标与硬盘录像机不兼容导致, 请更换鼠标。

### 3.2 输入法说明

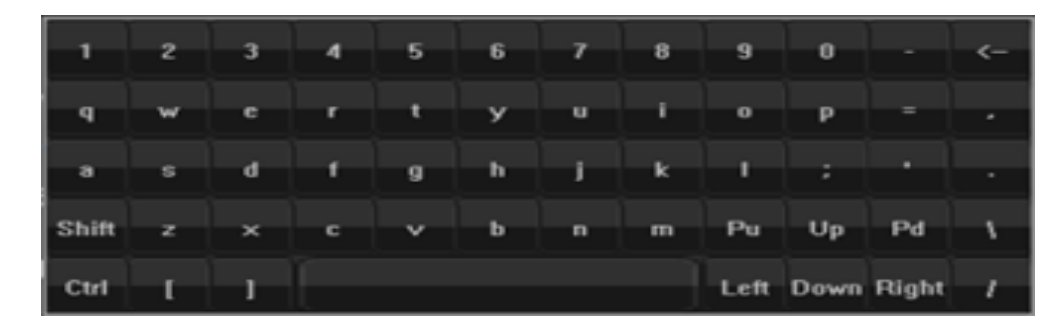

#### 输入法说明

| 图标    | 说明         |
|-------|------------|
| Shift | 英文大小写切换按钮  |
| Ctrl  | 输入法转换      |
| 2     | 中文输入时,向前翻页 |
| Pd    | 中文输入时,向后翻页 |

## 3.3 菜单说明

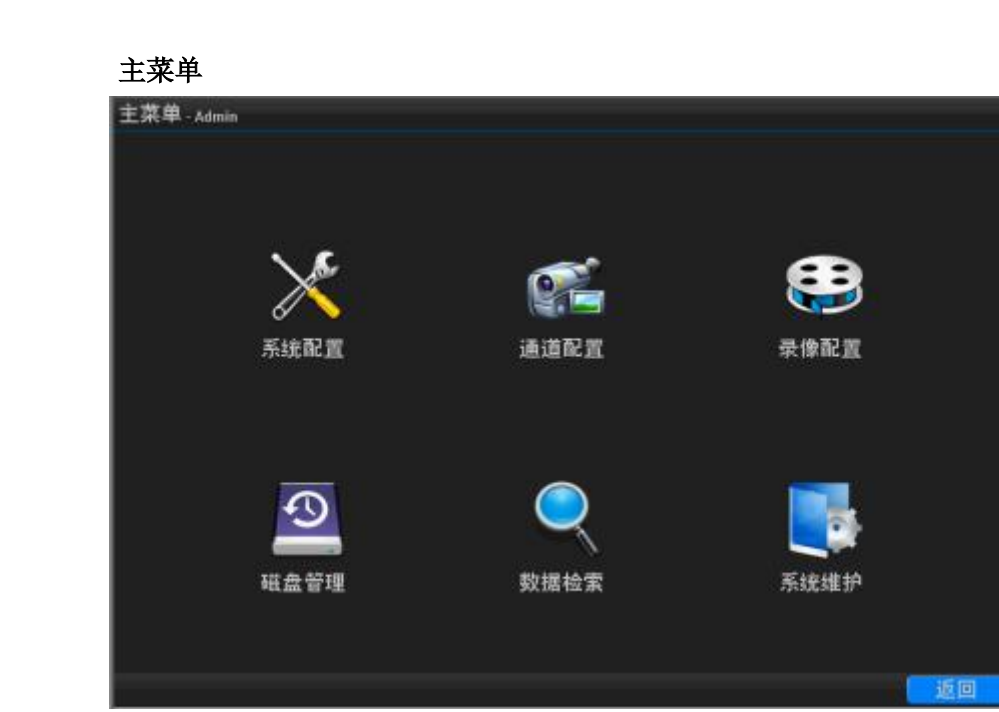

系统配置

| 系统配置 - Admin        |             |                |    |  |
|---------------------|-------------|----------------|----|--|
| 通用设置 设备参数 日期和时间 夏时制 |             |                |    |  |
| 🚛 预览配置              | 设备名称        | NVR            |    |  |
| 角户管理                |             |                | 设置 |  |
| S 10142-0.00        | 设备编号        | 0              |    |  |
|                     | 语言\Language | 简体中文           |    |  |
| 🕛 异常设置              | 自动锁屏时间      | 从不             |    |  |
|                     |             |                | 输入 |  |
|                     | 菜单背景对比度     | 不透明            | T  |  |
|                     | 主显分辨率       | 1920*1080@60Hz | T  |  |
|                     | 显示向导        |                |    |  |
|                     |             |                |    |  |
|                     |             |                |    |  |
|                     |             |                |    |  |
|                     |             |                |    |  |
|                     |             |                |    |  |
| 🔚 保存&退出             |             |                |    |  |

#### 菜单说明

| 示例标识       | 名称  | 说明                                    |
|------------|-----|---------------------------------------|
| 设备参数       | 属性页 | 菜单中的操作界面,文中以尖括号标注,如<<br>设备参数>,<日期和时间> |
| $\times$   | 活动框 | 定位到某一菜单图标时可进入对应的下级菜<br>单              |
| <b>I</b> 武 | 复选框 | 是否选择此项功能                              |

| 55 💌     | 下拉框 | 至少两个选项, 仅可选一项                          |
|----------|-----|----------------------------------------|
| 12.<br>I | 编辑框 | 可编辑字母、文字、符号                            |
| 确定       | 按钮  | 执行某些功能或进入下级设置菜单,文中中<br>括号标注,如【确定】、"应用" |

#### 在菜单中有4个常用功能按钮,定义如下:

| 按钮      | 功能                 |
|---------|--------------------|
| 应用      | 保存菜单中的参数修改         |
| 确定      | 保存菜单中的参数设置并返回上级菜单  |
| 取消      | 放弃菜单中的菜单设置并且返回上级菜单 |
| - 保存•退出 | 保存菜单中的菜单设置并返回上级菜单  |

### 3.4 关机说明

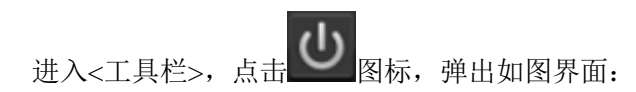

根据需要,勾选注销、关机、重启,在弹出的系统登录对话框中,输入管理员账号和密码,点击【确定】按钮,即可完成注销、关机、重启 操作。

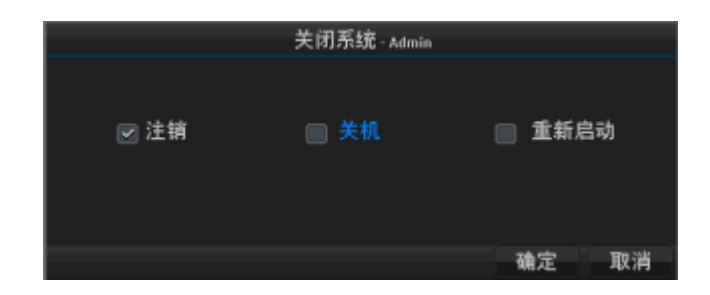

▶ 说明:

1、系统提示"系统正在关闭中…"时,请不要按电源[开关键],否则可能会出现关机过程不能正常进行。

2、设备运行时,应尽量避免直接通过后面板上的电源开关切断电源(特别是正在录像时)。

3、设备运行时,应尽量避免直接拔掉电源线(特别是正在录像时)。

4、在某些环境下,电源供电不正常,会导致硬盘录像机不能正常工作,严重时可能会损坏硬盘录像机。在这样的环境下,建议使用稳压电源进行供电。

# 第四章 预览

### 4.1 预览界面状态

预览界面中,各个通道的录像、报警状态可以通过各通道右上方的标识显示区分。

| 图标 | 状态说明   |
|----|--------|
|    | 普通录像   |
|    | 移动录像   |
|    | 手动录像   |
| 0  | 报警录像   |
|    | 音频预览   |
| *  | 启用移动侦测 |
| ×  | 触发移动侦测 |

### 4.2 预览便捷操作

鼠标右键显示\隐藏工具栏,主窗口预览状态下,可以通过鼠标的右键快捷菜单可以进行电子放大、云台控制、录像控制、手动抓图等操作。 **预览快捷菜单说明** 

| 按钮  | 说明      | 按钮  | 说明   |
|-----|---------|-----|------|
|     | 主菜单     |     | 单分屏  |
|     | 四分屏     |     | 六分屏  |
|     | 九分屏     |     | 十六分屏 |
|     | 二十五分屏   | t1  | 轮巡   |
| ME. | IP 通道管理 | Ð   | 电子放大 |
| Q   | 云台控制    | REC | 录像控制 |
| A   | 系统状态    | 0   | 手动抓图 |

| 视频回放 | 录像备份 |
|------|------|
| 关闭系统 |      |

### 4.3 预览参数设置

#### 设置预览基本配置

进入<工具栏>---<主菜单>---<系统配置>---<预览配置>---<基本配置>界 面,设置音频预览、报警画面显示端口、报警画面切换时间、轮巡切换时间。

| 系统配置 - Admin |               |                |    |
|--------------|---------------|----------------|----|
| 🌣 通用设置       | 设备参数 日期和时间 夏时 | 计制             |    |
| 🜉 预览配置       | 设备名称          | NVR            |    |
| 角户管理         |               |                | 设置 |
| <b>國共產黨</b>  | 设备编号          | 0              |    |
|              | 语言\Language   | 简体中文           | T  |
| 🕛 异常设置       | 自动锁屏时间        | 从不             | T  |
|              |               |                | 输入 |
|              | 菜单背景对比度       | 不透明            | V  |
|              | 主显分辨率         | 1920*1080@60Hz | V  |
|              | 显示向导          |                |    |
|              |               |                |    |
|              |               |                |    |
|              |               |                |    |
|              |               |                |    |
|              |               |                |    |
| 🔚 保存&退出      |               |                |    |

#### 轮巡视图配置

进入<工具栏>---<主菜单>---<系统配置>---<预览配置>---<视图配置> 界面,设置分割模式,四画面分割模式下,在通道的下拉列表中选择关闭 和打开某个通道进行预览。

▶ 说明:在开始轮巡状态下,设置好保存后立即进入到设置的模式进行轮巡。

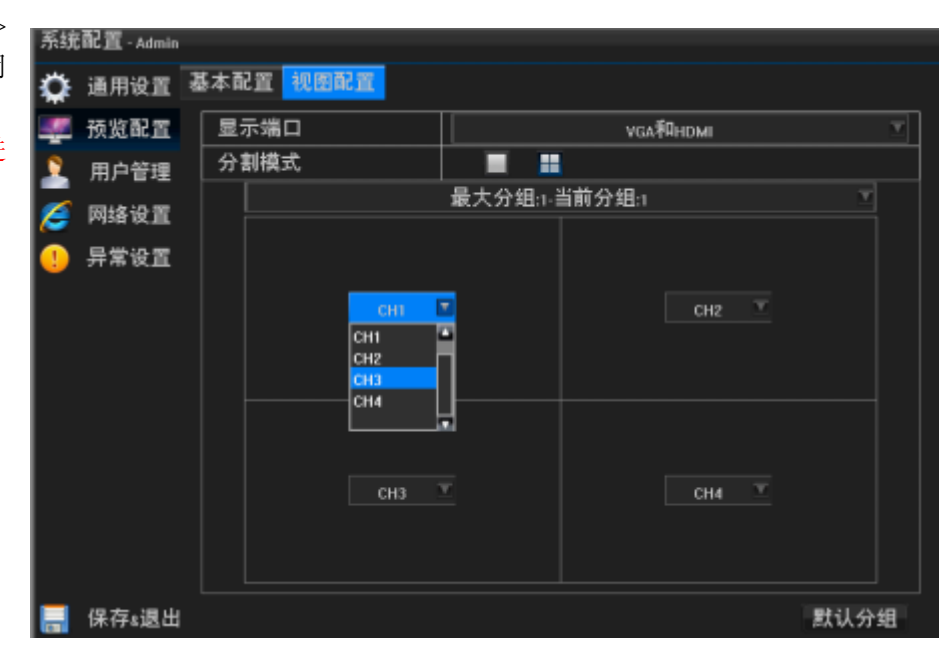

|       |                |                             |       | 2016-07-14 |
|-------|----------------|-----------------------------|-------|------------|
| CAM01 | Camite 💿       | CAM03                       | CAM04 | CAM05      |
| CAM06 | CAM07          | CAM08                       | CAM09 | CAM10      |
| CAM11 | CAM12          | CAM13                       | CAM14 | CAM15      |
| CAM16 | 2013-<br>CAM17 | 2-24 Tue: 17:20:41<br>CAM18 | CAM19 | CAM20      |
| CAM21 | CAM22          | CAM23                       |       | CAM25      |

4.4 预览通道图像参数设置

在预览界面选择某通道后,点击 通进入图像参数设置界面,

|        | 图像参数 ×           |
|--------|------------------|
| 通道     |                  |
| 自动调节亮度 |                  |
| 亮度     | 5 <mark>0</mark> |
| 对比度    | 5 <mark>0</mark> |
| 饱和度    | 5 <mark>0</mark> |
| 色度     | 5 <mark>0</mark> |
| 锐度     | 50               |
|        | 恢复默认 ISP参数       |

进入图像参数设置界面后可设置各项图像参数及 ISP 参数(点击右下方 进入 ISP 参数设置)

# 第五章 前端设备管理

5.1 前端状态显示

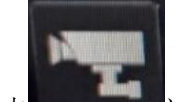

在预览界面工具栏中点击 进入前端设备状态列表,如图所示,可观察已连接设备设备 IP、端口号、物理地址、协议、连接状态等

信息;

|    |               |      | 前端设备状             | 态  |      |       |
|----|---------------|------|-------------------|----|------|-------|
| 通道 | 设备地址          | 端口   | 物理地址              | 协议 | 连接状态 | 操作    |
|    | 192.168.1.191 | 6060 | 96:1A:1B:23:12:74 | 私有 | 连接成功 | 2 / 😣 |
|    |               |      |                   |    |      |       |
|    |               |      |                   |    |      |       |
|    |               |      |                   |    |      |       |
|    |               |      |                   |    |      |       |
|    |               |      |                   |    |      |       |
|    |               |      |                   |    |      |       |
|    |               |      |                   |    |      |       |
|    |               |      |                   |    |      |       |
|    |               |      |                   |    |      |       |
|    |               |      |                   |    |      |       |
|    |               |      |                   |    |      |       |
|    |               |      |                   |    |      |       |
|    |               |      |                   |    | 设备搜索 | 退出    |

## 点击 可进入图像参数设置界面,如图所示

点击 可进入编辑登陆界面,可对设备地址、用户名、密码、端口及协议进行编辑操作,如图所示:

|      | 登录连接          |   |
|------|---------------|---|
|      |               |   |
| 设备地址 | 192.168.1.191 |   |
| 用户名  | ədmin         |   |
| 密码   |               |   |
| 端口   | 6060          |   |
| 协议   | 私有            |   |
|      |               |   |
|      |               |   |
|      |               |   |
|      |               |   |
|      |               |   |
|      |               |   |
|      |               |   |
|      |               |   |
|      |               |   |
|      |               |   |
|      |               |   |
|      |               | 消 |

### 点击。可对设备进行删除。

### 5.2 前端设备搜索

在前端设备状态列表界面点击 意义 ,进入前端设备列表界面:

#### ▶ 说明: 该列表可以搜索到局域网内所有已连接启动 IPC 设备 勾选

|      |               |               | 前端设备列表            |               |            |
|------|---------------|---------------|-------------------|---------------|------------|
|      |               |               |                   |               |            |
|      | 设备地址          | 」 <u>端口</u> し |                   | 协议            |            |
|      |               |               |                   | 私有            |            |
|      | 192.168.1.221 | 6060          | 96:1A:1B:23:13:03 | 私有            | IPC        |
|      | 192.168.1.11  | 6060          | DC:07:16:34:72:DF | 私有            | IPC        |
| 4    | 192.168.1.172 | 6060          | 12:15:16:17:18:19 | 私有            | IPC        |
|      | 192.168.1.89  | 80            | 00:FC:FD:00:C5:15 | P2            | IPC        |
|      | 192.168.1.86  | 80            | 00:FC:FD:00:B8:11 | P2            | IPC        |
|      | 192.168.1.146 | 6060          | 14:45:89:12:56:14 | 私有            | IPC        |
| 8    | 192.168.1.239 | 6060          | 96:37:A3:D9:3E:A5 | 私有            | IPC        |
|      |               |               |                   |               |            |
|      |               |               |                   |               |            |
|      |               |               |                   |               |            |
|      |               |               |                   |               |            |
|      |               | -             |                   |               |            |
| 刷新列录 | € 修改iP        | 于动添加          |                   |               | 🗹 过滤已添加的设备 |
|      |               |               |                   |               |            |
|      |               |               |                   |               |            |
|      |               |               |                   |               |            |
|      |               |               |                   | 全部添加          | 波thn 调出    |
|      |               |               |                   | 王 [[239]9.288 |            |

### 5.3 前端设备添加及 IP 修改

在设备列表中选择待连接 IPC 设备后,点击右下角 按钮,即可添加该设备,

添加设备需填写用户名及密码,如右图所示:

|                |               |               | 前端设备列表            |             |                |
|----------------|---------------|---------------|-------------------|-------------|----------------|
|                | 边统抽屉          |               | din 100 kak kak   |             | 迈复来到           |
| <u>_/* 5 (</u> | 102 100 1 210 |               | 1774±454L         |             |                |
|                | 192 168 1 221 | 6060          | 96:14:18:23:13:03 | 私有          | IPC            |
| 3              | 192.168.1.11  | 6060          | DC:07:16:34:72:DF | 私有          | IPC            |
| 4              |               |               | 登录连接              |             | IPC            |
|                | I             |               | 1.00110           |             | IPC            |
|                |               |               |                   |             | IPC            |
|                | 用古々           |               | - 4-1-            |             | IPC            |
| 8              |               |               | admin             |             | IPC            |
|                | 图45           |               |                   |             |                |
|                |               |               |                   |             |                |
|                |               |               |                   |             |                |
|                |               |               |                   | 确定 取消       |                |
| 刷新列表           | 修改应           | 手动添加          |                   | vi 💟        |                |
| 14/14/17/14/16 | 12 KAIP       | 1 -93149-7/18 |                   | <u> </u>    |                |
|                |               |               |                   |             |                |
|                |               |               |                   |             |                |
|                |               |               |                   | A #8 18 4 a | 10 to 10 to 10 |
|                |               |               |                   | 王部李加 3      | 夺加 退出          |

如果需要连接设备较多时,可点击 输入添加设备用户名 及密码后,设备会按设备

列表中从上至下依次添加至各通道。

除以上自动添加设备外,还可点击,进行手动添加,在登陆界面中填写 该设备 IP 地址、用户名信息等即可,如图所示

| 登录连接        |  |  |       |    |    |   |
|-------------|--|--|-------|----|----|---|
| 10 40 14 14 |  |  |       |    |    |   |
| 设备地址        |  |  |       |    |    |   |
| 用户名         |  |  | admin |    |    |   |
| 密码          |  |  |       |    |    |   |
| 端口          |  |  | 6060  |    |    |   |
| 协议          |  |  | 私有    |    |    |   |
|             |  |  |       |    |    |   |
|             |  |  |       |    |    |   |
|             |  |  |       |    |    |   |
|             |  |  |       |    |    |   |
|             |  |  |       |    |    |   |
|             |  |  |       |    |    |   |
|             |  |  |       |    |    |   |
|             |  |  |       |    |    |   |
|             |  |  |       |    |    |   |
|             |  |  |       |    |    |   |
|             |  |  |       |    |    |   |
|             |  |  |       | 确定 | 取消 | i |

在前端设备列表中,选择某设备后,点击进入修改 IP 界面,在该 界面可重新设置该设备 MAC 地址、IP 地址、子网掩码、网关等配置,修改完成 后点击确定即可,如图所示

|      |               |      | 前    | 端设备                  | 列表      |       |            |      |          |             |
|------|---------------|------|------|----------------------|---------|-------|------------|------|----------|-------------|
|      | 10.45.14.14   | -    |      | the second states of |         |       | 14.14      |      | - 10     | der ald Tel |
| 序号   |               |      | 9    | - 初理地は               | Ľ       | L     | <u></u>    | السب | <u> </u> | <b>备</b> 奕型 |
|      | 192.168.1.218 | 6060 | 5A:5 | 7:16:33:0            | 4:EF    |       | 私有         |      | S        | DI DVR      |
|      | 192.168.1.168 | 6060 | 0000 | 0:23:34:4            | 5:66    |       | 私有         |      |          | IPC         |
|      | 192.168.1.89  | 80   | 00:F | C:FD:00:C            | 5:15    |       | P2         |      |          | IPC         |
|      |               |      |      | 修改⊮                  |         |       |            |      | _        | IPC         |
|      |               |      |      |                      |         |       |            |      |          | IPC         |
|      | MAC地址         |      |      | 96:1A                | :18:23: | 12:74 |            |      |          | IPC         |
|      | 1014th 111    | 100  |      | 100                  |         |       |            | 101  |          | IPC         |
|      |               | 192  | -    | 100                  |         | _     | -          | 191  |          | IPC         |
|      | 于网境码          | 255  |      | 255                  |         |       |            |      |          | IPC         |
|      | 网关            | 192  |      | 168                  |         |       |            |      |          | IPC         |
|      |               |      |      |                      |         |       |            |      |          |             |
|      |               |      |      |                      |         | 确定    |            | 取消   |          |             |
| 刷新列表 | ŧ 修改⊮ 寻       | 动添加  |      |                      |         |       |            | 🗹 过  | 滤已添      | 加的设备        |
|      |               |      |      |                      |         |       |            |      |          |             |
|      |               |      |      |                      |         |       |            |      |          |             |
|      |               |      |      |                      |         |       |            |      |          |             |
|      |               |      |      |                      |         | 4     | ur are for | 1 3  | t fin    | the etc.    |
|      |               |      |      |                      |         | 王言    | ib sés îni | i a  | 8.00M    | 退出          |

# 第六章 云台控制

### 6.1 云台基本配置

进入<工具栏>一<主菜单>一<通道配置>一<云台设置 >一<更多设置>,选择要设置的通道后,对预置点、轨迹、巡航路线进行设置。

选择要启用云台操作的通道,勾选启用云台操作界面如图所示:

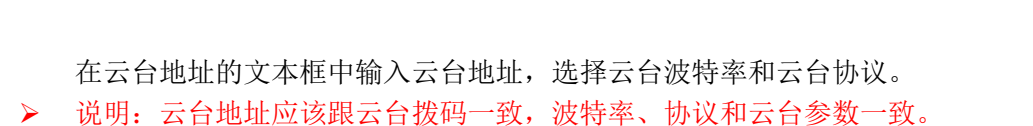

勾选云台守望,点击云台守望右侧的【设置】按钮后,界面如图所示:

| 通道配置 - Admin  |          |             |     |       |    |
|---------------|----------|-------------|-----|-------|----|
| 🧾 oso配置 🛃     | 基本配置 更多問 | <b>3</b> 55 |     |       |    |
| 🙊 移动侦测        | 通道       |             |     | 3     |    |
| <b>飛</b> 視頻遮盖 | 启用云台操作   |             |     |       |    |
| ② 云台设置        | 一元台地址    | 通道 3 - 守    | 望动作 | 266   |    |
| 守             | 望周期      | 开机一次        |     |       |    |
|               | ) 预置点    | 1           |     |       | 设置 |
|               | 巡航       |             |     |       |    |
|               | 1轨迹      |             |     |       |    |
|               |          |             |     |       |    |
|               |          |             | 预览  | 确定 取消 |    |
|               |          |             |     |       |    |
|               |          |             |     |       |    |
|               |          |             |     |       |    |
| 🔚 保存&退出       |          |             |     |       |    |

选择守望周期,只能勾选预置点、巡航、轨迹中的一种进行设置,设置完成后,点击【预览】按钮,进入到预览界面,右键返回到<通道配置> 界面;点击【确定】按钮,返回到<基本配置>界面,设置成功。 ▶ 说明:云台守望只能调用预置点、巡航、轨迹中的一个(联动状态互斥设置)。

若其他的通道需要修改,重复以上步骤;若通道设置相同,点击【复制】按钮,将复制到其他的通道。

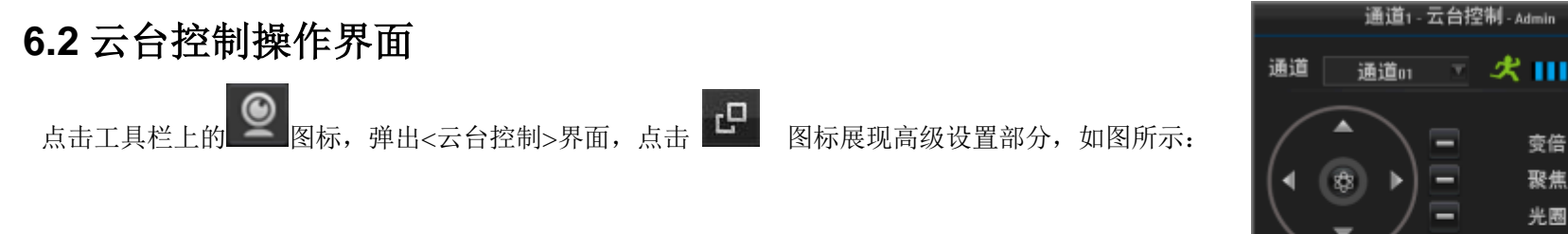

▶ 说明:云台控制通过<云台控制>界面进行操作。

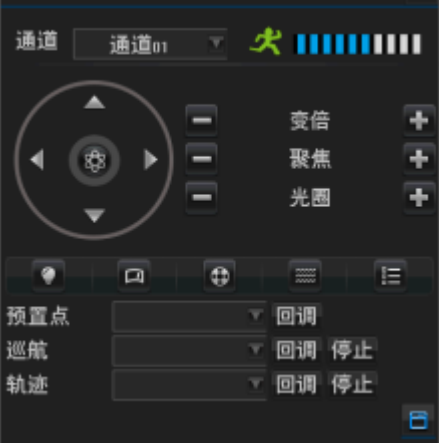

### 云台控制界面介绍

| 图标           | 说明                                      |
|--------------|-----------------------------------------|
| 通道 通道        | 选择云台设置通道                                |
|              | 设置云台转动速度                                |
| <b>\$</b> \$ | 上下左右键:对云台进行上、下、左、右方向进行控制<br>中间键:将预览通道放大 |
| ÷            | 调节变倍+、聚焦+、光圈+                           |
|              | 调节变倍-、聚焦-、光圈-                           |
|              | 灯光                                      |
| G            | 雨刷                                      |
| 0            | 风扇                                      |
|              | 加热器                                     |
|              | 菜单                                      |

| Call    | 回调 |
|---------|----|
| Stop    | 停止 |
| Setting | 设置 |

### 6.3 云台的预置点、巡航、轨迹的设置及回调

进入<工具栏>一<主菜单>一<通道配置>一<云台设置 >一<更多设置>界面,选择要设置的通道后,对预置点、轨迹、巡航路线进行设置。

#### 预置点的设置及回调

点击设置点右侧的【设置】按钮,进入到<云台控制>界面,选择预置点 编号,点击【设置】按钮,进入到<设置>界面,使用云台控制键调整云台方 位,点击【确定】按钮,返回到<云台控制>界面,设置成功。

#### 若要设置更多预置点,重复以上操作。

设置完预置点后,选择预置点编号,点击【回调】按钮,云台即可返回到 已预设置的设置点。

#### 巡航的设置、停止、回调

选择巡航编号,点击巡航右侧的【设置】按钮,进入到该巡航编号的<编辑>界面,如图所示:

| 通道       | 配置 - Admin |          |     |
|----------|------------|----------|-----|
| <b>_</b> | oso配置      | 基本配置更多配置 |     |
| A        | 移动侦测       | 通道       | , D |
|          | 视频遮盖       | 预置点设置    | 设置  |
|          | = 4:0 =    | 轨迹设置     | 设置  |
| Q.       | 石田改正       | 巡航路线设置   | 设置  |
|          |            | 线性扫描设置   | 设置  |
|          |            |          |     |
|          |            |          |     |
|          |            |          |     |
|          |            |          |     |
|          |            |          |     |
|          |            |          |     |
|          |            |          |     |
|          |            |          |     |
|          |            |          |     |
|          | 保存&退出      |          |     |

选择预置点编号,点击【预览】按钮,进入预览界面,点击【加入】按钮,巡航点添加成功。

在速度和滞留时间的下拉列表中选择速度和滞留时间。

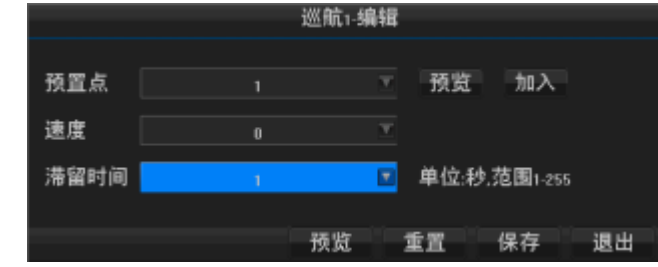

▶ 说明:巡航速度是指云台从一个到另一个预置点的转速,滞留时间是指在该预置点上停留的时间。

若要添加其他的巡航点重复上面的操作。

设置完成后,点击【预览】按钮可以进入到预览界面;点击【重置】按钮将清空设置;点击【保存】按钮 将返回到<云台控制>界面,设置成功。

若要设置多条巡航路径重复上面的操作。

选择巡航路径的编号,点击【回调】按钮将调用设置的巡航路径;点击【停止】按钮将停止该巡航路径。

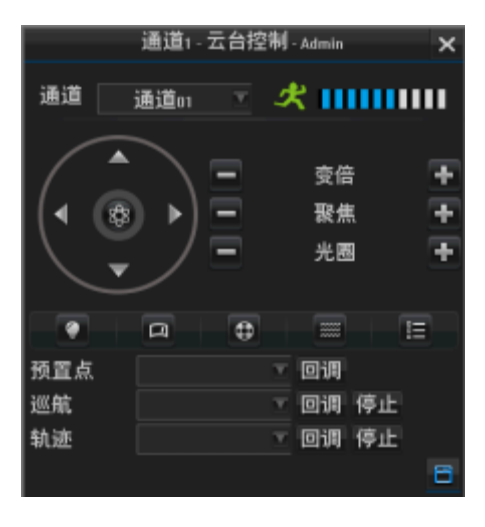

#### 轨迹的设置及回调

轨迹是用于记录云台的运行线路,点击轨迹右侧的【设置】,勾选开始轨迹记录,点击【确定】按钮,返回到<云台控制>界面,对云台进行 各种控制操作,例如:进行上、下、左、右的方向控制等。

设置完成点击轨迹右侧的【设置】按钮,进入<轨迹编辑>界面,勾选结束轨迹记录,点击【确认】按钮, 返回云台控制界面。

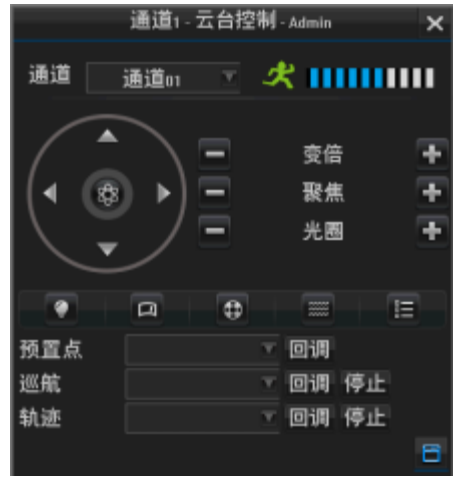

点击轨迹右侧的【回调】按钮将调用设置的轨迹;点击【停止】按钮将停止该轨迹。 如要对多个通道进行设置,重复以上所有操作。

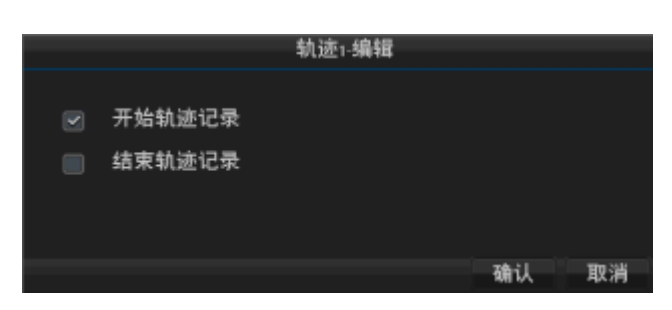

# 第七章 录像与抓图

说明: 1.在对编码参数进行设置以前,请确认本设备已安装硬盘并完成初始化;
 2.设置编码参数通道的 IPC 设备必须提前与 NVR 正常连接,否则无法设置。

### 7.1 编码参数

#### 参数描述

【通 道】选择通道号

【码流类型】可选择复合流和视频流,选择复合流表示该通道视频录像和音频录像均开启,选择视频流表示仅开启视频录像

【分辨率】主码流分辨率类型就是指 IPC 的编码配置,如 1080P、720P

【帧 率】帧率指所接 IPC 的帧率, P 制: 1 帧/秒-25 帧/秒; N 制: 1 帧/秒-30 帧/秒

【位率类型】可选择恒定码率和可变码率。可变码率下画质可调,恒定码率下画质 不可调

【位 率】指所接 IPC 的码率大小。位率类型为恒定码率时,位率大小为 128kbps~12Mbps 可设置; 若位率类型为可变码率时,位率大小为最低~最高六档可调

#### 普通录像参数设置

进入<工具栏>---<主菜单>---<录像配置>---<普通录像>,普通录像参数是针对普通录 像时的一些参数的设置,根据需求在通道、码流类型、分辨率、帧率、位率类型、位率 或者画质的下拉列表中选择相关选项,点击【保存&退出】按钮,则设置成功。

若其他的通道需要修改,重复以上步骤;若通道设置相同,点击【复制】按钮,将 复制到其他的通道。

说明:当位率类型为恒定码流时,可以对位率进行选择,当位率类型为可变码率时, 可以对画质进行选择。

| <b>录像</b> | 配置 - Admin      |              |       |    |
|-----------|-----------------|--------------|-------|----|
|           | 编码参数            | 普通录像 事件录像 子码 | ۱'n   |    |
| 0         | 抓图参数            | 通道           | 3     | V  |
|           | 录像计划            | 码流类型         | 复合流   | T  |
| •         | 市机石建            | 分辨率          | 1080P | T  |
|           | pen) ≈XX MC JIL | 帧率           | 20帧,秒 | V  |
|           |                 | 位率类型         | 恒定码率  | T  |
|           |                 | 位率           | dMbps |    |
|           |                 |              |       |    |
|           |                 |              |       |    |
|           |                 |              |       |    |
|           |                 |              |       |    |
|           |                 |              |       |    |
|           |                 |              |       |    |
|           |                 |              |       |    |
|           |                 |              |       |    |
|           | 保存&退出           |              |       | 复制 |

#### 事件录像参数设置

进入<工具栏>---<主菜单>---<录像配置>---<事件录像>界面,事件录像参数是触发移动侦测、视频遮盖、视频丢失时的一些参数的设置,根据需求在通道、码流类型、分辨率、帧率、位率类型、位率或者画质、语录时间、延迟时间的下拉列表中选择相关选项, 点击【保存&退出】按钮,则设置成功。

若其他的通道需要修改,重复以上步骤;若通道设置相同,点击【复制】按钮,将复 制到其他的通道。

说明:预录时间是设置开始布防时提前进入录像的时间,延迟时间是结束布防时间 后延迟结束录像的时间

#### 子码流设置

进入<工具栏>---<主菜单>---<录像配置>---<子码流>,根据需求在通道、分辨率、码率的下拉列表中选择相关选项,点击【保存&退出】按钮,则设置成功,子码流适用于 图像在低宽带网络上传输。

若其他的通道需要修改,重复以上步骤;若通道设置相同,点击【复制】按钮,将 复制到其他的通道。

| 表像配置 - Admin     |             |       |    |
|------------------|-------------|-------|----|
| 🔓 编码参数           | 普通录像 事件录像 于 | 子码流   |    |
| 💽 抓图参数           | 通道          | 3     | V  |
| 🕇 录像计划           | 码流类型        | 复合流   | T  |
| ▲ 宣约郡 第          | 分辨率         | 1080P | T  |
| an so so and and | 帧率          | 20帧/秒 | T  |
|                  | 位率类型        | 恒定码率  | T  |
|                  | 位率          | 4Mbps | V  |
|                  | 延迟时间        | 30秒   |    |
|                  |             |       |    |
|                  |             |       |    |
|                  |             |       |    |
|                  |             |       |    |
|                  |             |       |    |
|                  |             |       |    |
|                  |             |       |    |
| 🚽 保存8退出          |             |       | 复制 |

| 马他       | AD 197                 |      |      |     |   |       |    |
|----------|------------------------|------|------|-----|---|-------|----|
| 37.10    | (MC <u>III</u> - Admin |      |      |     |   |       |    |
| 1        | 编码参数                   | 普通录像 | 事件录像 | 子码流 |   |       |    |
| 6        | 抓图参数                   | 通道   |      |     |   | 3     | T  |
| <b>1</b> | 录像计划                   | 分辨率  |      |     |   | D1    | V  |
|          | 宣编取言                   | 帧率   |      |     | 1 | 全帧率   | T  |
| ***      | IND NOT BID THE        | 码率   |      |     |   | 千比特/秒 |    |
|          |                        |      |      |     |   |       |    |
|          |                        |      |      |     |   |       |    |
|          |                        |      |      |     |   |       |    |
|          |                        |      |      |     |   |       |    |
|          |                        |      |      |     |   |       |    |
|          |                        |      |      |     |   |       |    |
|          |                        |      |      |     |   |       |    |
|          |                        |      |      |     |   |       |    |
| Г        |                        |      |      |     |   |       |    |
| Γ        |                        |      |      |     |   |       |    |
|          | 保存s退出                  |      |      |     |   |       | 复制 |

### 7.2 定时录像

点击工具栏上的 图标, 弹出<录像控制>界面, 在自动录像中勾选将要定时录像的通道, 如图所示:

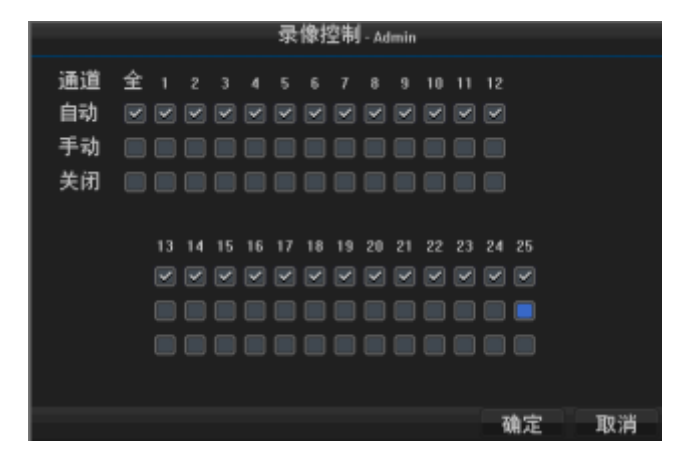

进入<工具栏>---<录像配置>---<录像计划>界面,勾选录像状态,例如 勾选定时录像,在时间计划表中,左键按住拖动可以连续设置时间,单击可以设置一 个小时的时间,小表格的颜色即可变为相应的颜色,点击【保存&退出】按钮,则设 置成功。

若其他的通道需要修改,重复以上步骤;若通道设置相同,点击【复制】按钮,将复制到其他的通道。

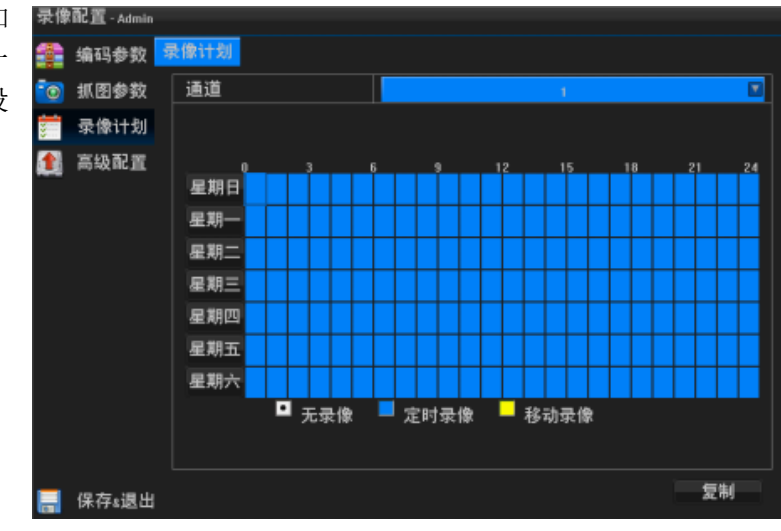

### 7.3 移动侦测录像

进入<工具栏>一<主菜单>一<通道配置>一<移动侦测>界面,选择要进行移动侦测录像的通道,勾选启用移动侦测,界面显示如图所示:

| 通道         | 配置 - Admin |        |      |    |
|------------|------------|--------|------|----|
| <b></b>    | oso 🖬 🌋 🧧  | 多动侦测   |      |    |
| A          | 移动侦测       | 通道     | 3    |    |
| -          | 视频遮盖       | 启用移动侦测 |      | 设置 |
|            | 二4:4:2 第   | 灵敏度    | 中灵敏度 |    |
| <b>9</b> . | 五百夜里       | 布防时间   | 全天布防 |    |
|            |            |        |      | 设置 |
|            |            | 大画面报警  |      |    |
|            |            | 声音报警   |      |    |
|            |            | 触发通道录像 |      | 设置 |
|            |            | 触发报警输出 |      | 设置 |
|            |            | 触发PTZ  |      | 设置 |
|            |            | 发送邮件   |      |    |
|            |            |        |      |    |
|            |            |        |      |    |
|            |            |        |      |    |
|            | 保存&退出      |        |      | 复制 |

点击启用移动侦测右侧的【设置】按钮,左键拖动或者单击绘制需要移动侦测的区域,绘制完区域后,右键返回到<移动侦测>界面;

在灵敏度的下拉列表中选择合适的灵敏度;

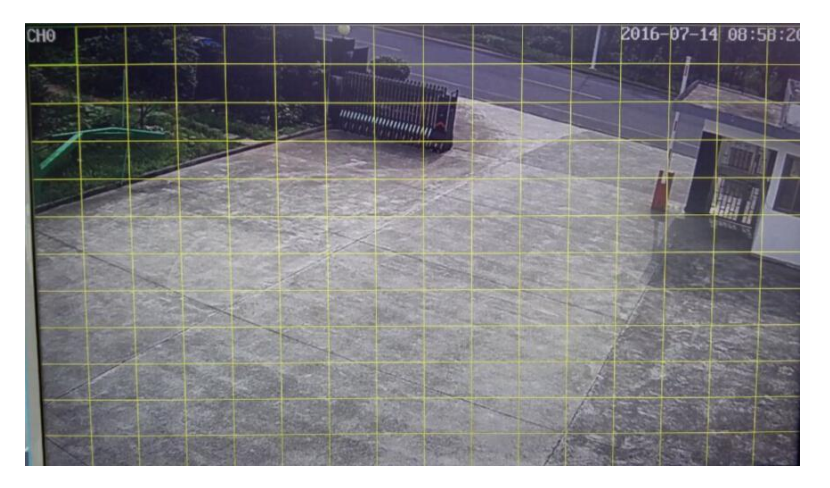

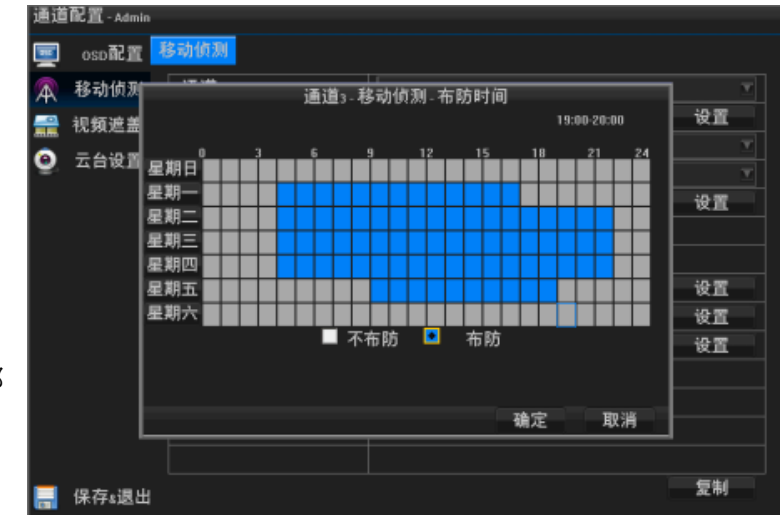

布防时间选择自定义时间表,再点击下面的【设置】按钮,对布防时间进行设置。

勾选大画面报警、声音报警、触发通道录像、触发报警输出、触发 PTZ、发送邮件(需选启用邮件通知,设置参照 8.4)。

点击【保存&退出】按钮,则设置成功。

若其他的通道需要修改,重复以上步骤;若通道设置相同,点击【复制】按钮,将 复制到其他的通道。

### 7.4 报警录像

#### 报警状态

进入<工具栏>---<主菜单>---<系统配置>---<报警状态>界面,可以查看报警输入和 输出的报警名称、通道地址、报警类型、延时的时间,如图所示:

| 系统 | 配置 - Admin |           |       |      |      |
|----|------------|-----------|-------|------|------|
| ٢  | 通用设置       | 报警状态 报警输入 | 报警输出  |      |      |
|    | 预览配置       | 报警输入      |       |      |      |
| 9  | 用户管理       | 1-4 🔍     | 报警器名称 | 通道地址 | 报警类型 |
|    | 网络边里       |           | AI01  | 本地   | 常开   |
| 2  | 网络皮里       |           | AI02  | 本地   | 常开   |
| -  | 报警设置       |           | AI03  | 本地   | 常开   |
| 1  | 异常设置       | 4         | AI04  | 本地   | 常开   |
|    |            | 报警输出      |       |      |      |
|    |            | 序号        | 报警器名称 | 通道地址 | 延时   |
|    |            | 1         | AO01  | 本地   | 300Đ |
|    |            |           | AO02  | 本地   | 300秒 |
|    |            |           | AO03  | 本地   | 300Đ |
|    |            |           | A004  | 本地   | 300秒 |
|    |            |           |       |      |      |
|    |            |           |       |      |      |
|    | 保存&退出      |           |       |      |      |

#### 报警输入

先选择触发通道。

进入<工具栏>---<主菜单>---<系统配置>---<报警输入>界面,选择报警输入序列 号,点击报警器名称下的【设置】按钮,进入报警器名称的设置界面,编辑完成后, 点击【确定】按钮,返回到<报警输入>界面,选择输入设备类型,设置布防时间参照 4.3。

若需要对报警输入进行处理,勾选报警输入处理,如图所示:

勾选联动屏幕显示、联动声音告警、联动录像、联动拍照、联动报警输出、联动 PTZ、联动 Email 通知,勾选后可以对联动录像和联动拍照进行通道设置。

若其他的通道需要修改,重复以上步骤;若通道设置相同,点击【复制】按钮, 将复制到其他的通道。

| 系统 | 配置 - Admin |              |      |    |
|----|------------|--------------|------|----|
| ۵  | 通用设置       | 报警状态 报警输入 报警 | 输出   |    |
|    | 预览配置       | 报警输入         | 1    | M  |
| 2  | 用户管理       | 报警器名称        | AI01 |    |
| ~  | 网络边贸       |              |      | 设置 |
| 2  | Maria      | 输入设备类型       | 常开   |    |
| -  | 报警设置       | 布防时间         | 全天布防 | V  |
| 1  | 异常设置       |              |      | 设置 |
|    |            | 报警输入处理       |      |    |
|    |            | 联动屏幕显示       |      |    |
|    |            | 联动声音告警       |      |    |
|    |            | 联动录像         |      | 设置 |
|    |            | 联动报警输出       |      | 设置 |
|    |            | 联动PTZ        |      | 设置 |
|    |            | 联动Email通知    |      |    |
|    |            |              |      |    |
|    | 保存&退出      |              |      | 复制 |

▶ 说明:联动 PTZ 中的设置,只能对调用预置点、巡航、轨迹、无动作中的一个,设置完成后可以点击【预览】按钮,进入预览界面,再点击 右键,回到 PTZ 的设置界面。 **系统配置-Admin** 

#### 报警输出

进入<工具栏>一<主菜单>一<系统配置>一<报警设置>一<报警输出>界面,报警的输出号为1,设置报警名称和延迟时间。

| 系统 | 配置 - Admin |              |      |          |
|----|------------|--------------|------|----------|
| ۵  | 通用设置       | 报警状态 报警输入 报警 | 输出   |          |
|    | 预览配置       | 报警输出         | 1    |          |
| 2  | 用户管理       | 报警输出名称       | A001 |          |
| 6  | 网络设置       |              |      | 设置       |
|    | 报警设置       | <u> </u>     | 5分钟  | <u> </u> |
|    | 异棠设置       |              |      |          |
|    |            |              |      |          |
|    |            |              |      |          |
|    |            |              |      |          |
|    |            |              |      |          |
|    |            |              |      |          |
|    |            |              |      |          |
|    |            |              |      |          |
|    | 保存&退出      |              |      |          |

### 7.5 手动录像

的通道,如下图所示:

点击工具栏上的 图标,弹出<录像控制>界面,在自动录像中勾选将要手动录像 点击【确定】后,预览界面就进入手动录像,当要停止手动录像时,再点击工具栏上

图标,弹出<录像控制>界面,将要停止手动录像的通道勾选关闭或者自动。

### 7.6 抓图

#### 抓图参数设置

进入<工具栏>---<主菜单>----<录像配置>---<抓图参数>界面,在报警录像、移动侦测 录像时触发抓图和手动抓图的参数设置。

在图片分辨率、图像质量、抓拍次数、间隔时间的下拉列表中选择参数,设置完成后, 点击【保存&退出】按钮,返回上级菜单,设置成功。

#### 手动抓图

点击工具栏上的 图标,进行抓图。

|                  |                |   |        |   |   | 录 | 像打           | 空制 | - Ad    | lmin    |          |          |          |         |    |   |
|------------------|----------------|---|--------|---|---|---|--------------|----|---------|---------|----------|----------|----------|---------|----|---|
| 通道<br>自 手 关<br>闭 | <b>全</b> ■ ⊇ ■ | 1 | 2<br>V | 3 | 4 | 5 | 6<br>V<br>18 | 7  | 8<br>20 | 9<br>21 | 10<br>22 | 11<br>23 | 12<br>24 | 25      |    |   |
| (6百) 吉 44        | min            |   |        |   |   |   |              |    |         |         |          |          | 4        | ■<br>創定 | 取洋 | Ĭ |
|                  |                |   |        |   |   |   |              |    |         |         |          |          |          |         |    |   |

| 录像  | 昭に直 - Admin  |       |     |              |
|-----|--------------|-------|-----|--------------|
| 1   | 编码参数         | 抓图参数  |     |              |
| 6   | 抓图参数         | 图片分辨率 | DI  | ▼            |
|     | 录像计划         | 图像质量  | 高   | T            |
|     | 宣编到要         | 抓拍次数  | 1次  | $\mathbf{T}$ |
| ••• | m) ≈X NC III | 间隔时间  | 5秒钟 | T            |
|     |              |       |     |              |
|     |              |       |     |              |
|     |              |       |     |              |
|     |              |       |     |              |
|     |              |       |     |              |
|     |              |       |     |              |
|     |              |       |     |              |
|     |              |       |     |              |
|     |              |       |     |              |
|     |              |       |     |              |
|     | 保存&退出        |       |     |              |

# 第八章 回放

## 8.1 回放界面简介

#### 回放界面按钮功能说明

| 按钮   | 说明       | 按钮     | 说明              |
|------|----------|--------|-----------------|
|      | 单画面/四画面  | ж<br>Х | 开始/停止剪切备份<br>片段 |
| < II | 暂停/倒放    |        | 暂停/正放           |
| ••   | 减速回放     | \$     | 加速回放            |
| Ð    | 电子放大     |        | 全屏回放            |
| *    | 时间轴缩小    | ŧ      | 时间轴放大           |
| Θ    | 恢复默认时间轴  | Ξ      | 备份录像            |
| ł    | 左移时间轴    | t      | 右移时间轴           |
| X    | 设置开始回放时间 | Ð      | 退出回放界面          |

### 8.2 视频回放

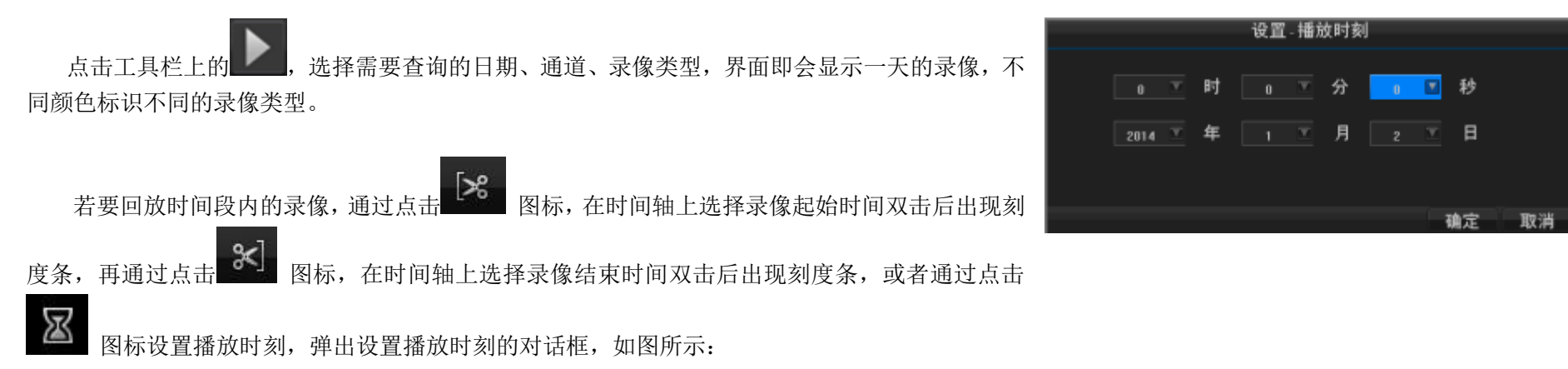

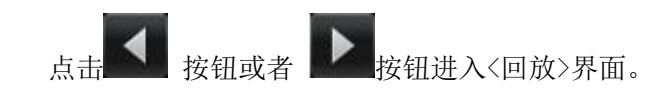

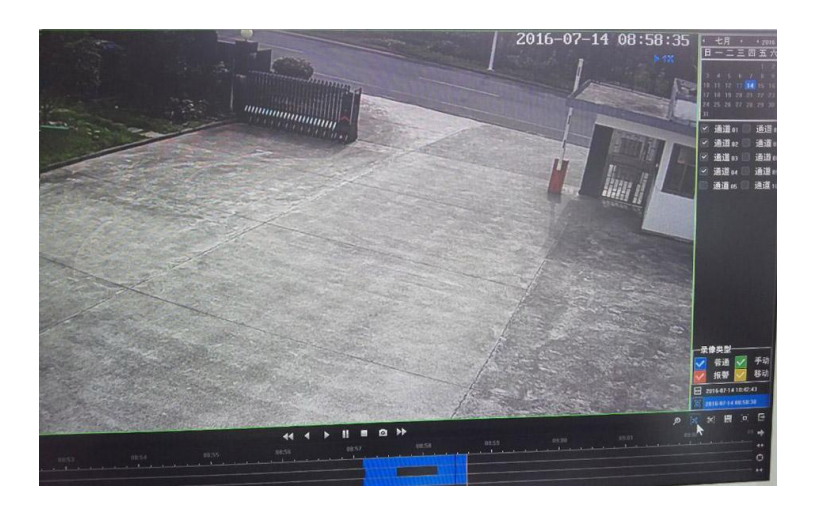

## 8.3 辅助功能

电子放大

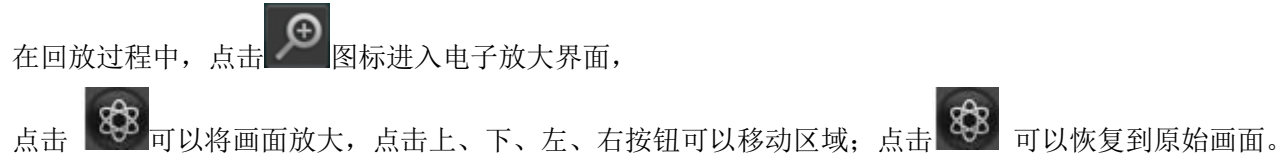

本地图片和录像备份可使用 USB 设备(U 盘、移动硬盘、刻录机)对抓取的图 片和录像进行备份,备份介质容量最大不超过 2TB。

### 9.1 本地图片备份

进入<工具栏>---<主菜单>----<数据检索>----<本地图片>界面,选择要备份的通道和日期,点击【查询】按钮,该通道和该天的本地图片即刻显示。

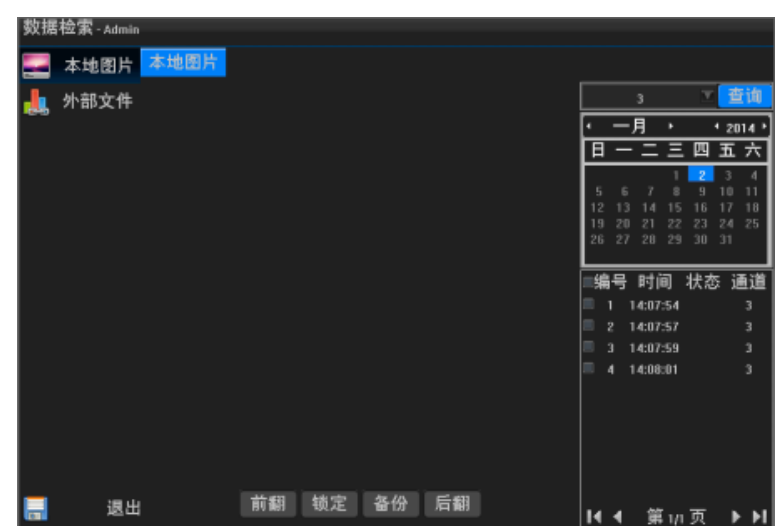

勾选要备份的文件,再点击【备份】按钮,在弹出的<导出图片>的对话框中点击【检测设备】按钮,等检测完成后,选择图片要保存的分区,再点击【导出】按钮,开始进行备份。

▶ 说明:一次只能查询一天的本地图片,有图片的日期是黄色字体显示。

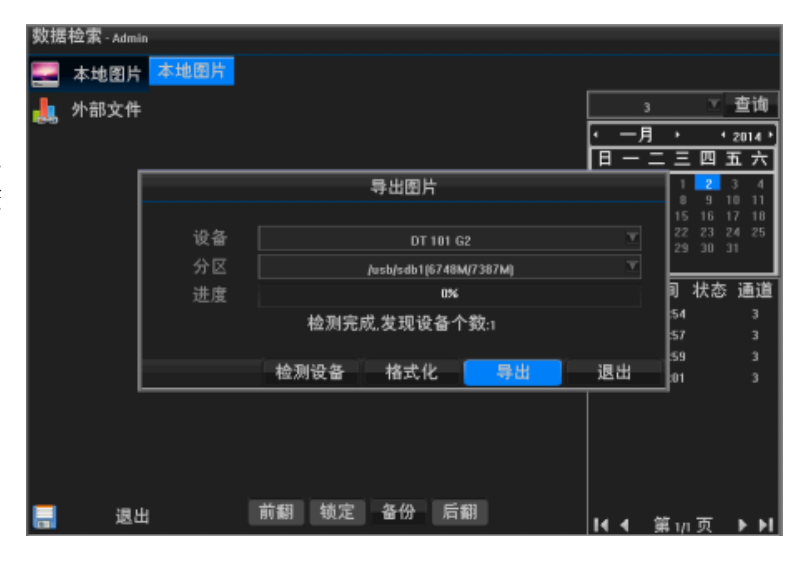

## 9.2 录像备份

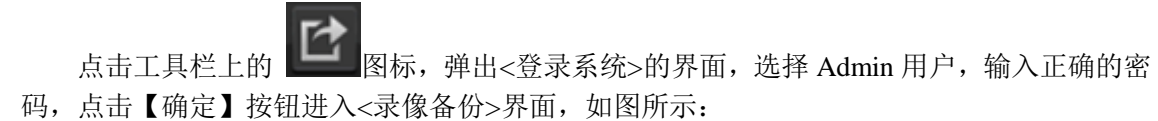

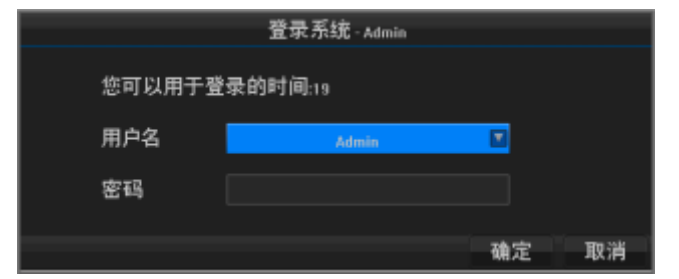

| 点击 🕈 图标, | 弹出<添加备份片段>, | 最多可以添加 | 16 条时间段, | 添加完成后, | 默认 |
|----------|-------------|--------|----------|--------|----|
| 是勾选的;    |             |        |          |        |    |

|            | 3           | 录像备信                 | 分 - Admi | in      |         |        |    |             |
|------------|-------------|----------------------|----------|---------|---------|--------|----|-------------|
| 备份设备       |             |                      | 1        | devýsdl | 1(6748  | M/7387 | M) |             |
|            |             |                      | 杜        | 铡       |         |        |    |             |
| 文件类型       |             |                      |          | H       | 1.264 R | aw     |    |             |
| ✓全 ✓ 1 ✓ 2 | 3 🗹 4 (     | <b>5</b> 5           | 6 🗹 7    | 8 💌 1   | 9       | 10     | 11 | 212         |
| 213 214    | 🗹 15 🗹 16 🛛 | <b>Z</b> 17 <b>Z</b> | 18 🗹 1   | 9 🗹 20  | 21      | 22     | 23 | <b>⊘</b> 24 |
|            |             | 添加备                  | 份片段      | ł       |         |        |    |             |
|            |             |                      |          |         |         |        |    |             |
| 时间片段       | 2014 🗵      | 年                    |          | T       | 月       |        | T  | 日           |
| 开始时间       | 14 🗵        | 时                    | 16       | T       | 分       | 24     | Ŧ  | 秒           |
| 结束时间       | 14 🗵        | 时                    | 18       |         | 分       | 24     | T  | 秒           |
|            |             |                      |          |         |         |        |    |             |
|            |             |                      |          |         |         | 确定     |    | 取消          |
|            |             |                      |          |         |         |        |    |             |
| 14.4       | 1/1         | Ŧ                    |          |         |         |        |    | ► •I        |
|            |             |                      |          | 格式(     | Ł       | 开始     | ľ  | 退出          |

| 点击 | 【检测】 | 按钮, | 检测完成后, | 指定备份的分区, | 选择文件类型, | 勾选要备份的通道。 |
|----|------|-----|--------|----------|---------|-----------|
|----|------|-----|--------|----------|---------|-----------|

| 录像备份 - Admin |                     |            |                |          |    |  |  |
|--------------|---------------------|------------|----------------|----------|----|--|--|
| 备份           | 设备                  |            | /dev/sdb1(6748 | M(7387M) |    |  |  |
|              |                     |            | 金测             |          |    |  |  |
| 文件           | 类型                  |            | H.264 R        | aw       |    |  |  |
| 全(           | 🗹 1 🗹 2 🗹 3 🔲 4 📗   | 5 🗌 6 📃    | 7 🔳 8 🔳 9      | 10 11    | 12 |  |  |
|              | 13 🔲 14 🛄 15 🛄 16 📃 | 17 🔲 18 🔲  | 19 📃 20 📃 21   | 22 23    | 24 |  |  |
|              | 25                  |            |                |          |    |  |  |
| 序号           | 开始时间                | 结束         | 时间             | 数据大小     |    |  |  |
|              | 2014-01-02 14:16:24 | 2014-01-0  | 02 14:18:24    | 50.0MB   |    |  |  |
|              | 2014-01-02 14:20:06 | 2014-01-0  | 02 14:21:06    | 25.5MB   |    |  |  |
|              |                     |            |                |          |    |  |  |
|              |                     |            |                |          |    |  |  |
|              |                     |            |                |          |    |  |  |
|              |                     |            |                |          |    |  |  |
| 14-4         |                     | <b>+</b> = |                | •        | ъ  |  |  |
|              |                     |            | 格式化            | 开始 汕     | 艮出 |  |  |

点击【开始】后,进行备份,备份完成后,弹出备份成功的对话框。

| 录像备份 - Admin              |                                  |  |  |  |  |  |  |
|---------------------------|----------------------------------|--|--|--|--|--|--|
| 备份设备                      | /dev/sdb1(6677M/7387M)           |  |  |  |  |  |  |
|                           | 检测                               |  |  |  |  |  |  |
| 文件类型                      | H.264 Raw 🗵                      |  |  |  |  |  |  |
| ♥ 全 ♥ 1 ♥ 2 ♥ 3 ♥ 4 ♥ 5 ♥ | 6 🗹 7 🗹 8 🗹 9 🗹 18 🗹 11 🗹 12     |  |  |  |  |  |  |
|                           | 18 💌 19 💌 20 💌 21 💌 22 💌 23 💌 24 |  |  |  |  |  |  |
| 提                         | <b>示</b>                         |  |  |  |  |  |  |
|                           |                                  |  |  |  |  |  |  |
| 备份任务已完成                   |                                  |  |  |  |  |  |  |
|                           |                                  |  |  |  |  |  |  |
|                           |                                  |  |  |  |  |  |  |
|                           | 确定                               |  |  |  |  |  |  |
|                           |                                  |  |  |  |  |  |  |
| I 🖌 🗤 🛨                   | = 100% ► ►I                      |  |  |  |  |  |  |
|                           | 格式化 开始 退出                        |  |  |  |  |  |  |

录像备份完成后,可以在数据检索中回放。

# 第十章 报警

### 10.1 移动侦测报警

进入<工具栏>---<主菜单>---<通道配置>---<移动侦测>界面, 选择要进行移动侦测 录像的通道,勾选启用移动侦测,界面显示如图所示:

点击启用移动侦测右侧的【设置】按钮,左键拖动或者单击绘制需要移动侦测的区域,绘制完区域后,右键返回到<移动侦测>界面;

在灵敏度的下拉列表中选择合适的灵敏度;

|  | 布防时间选择自定义时间表, | 再点击下面的 | 【设置】 按钮, | 对布防时间进行设置 |
|--|---------------|--------|----------|-----------|
|--|---------------|--------|----------|-----------|

根据实际情况是否勾选大画面报警、声音报警、触发通道录像、触发抓图、触发报 警输出、触发 PTZ、发送邮件(需选启用邮件通知,设置参照 8.4)。

点击【保存&退出】按钮,则设置成功。

若其他的通道需要修改,重复以上步骤;若通道设置相同,点击【复制】按钮,将 复制到其他的通道。

| 通道         | 通道配置 - Admin |        |      |    |  |  |  |  |  |
|------------|--------------|--------|------|----|--|--|--|--|--|
| <b>_</b>   | osp配置        | 移动侦测   |      |    |  |  |  |  |  |
| A          | 移动侦测         | 通道     |      |    |  |  |  |  |  |
|            | 视频遮盖         | 启用移动侦测 |      | 设置 |  |  |  |  |  |
|            | =4:5=        | 灵敏度    | 中灵敏度 |    |  |  |  |  |  |
| <b>Q</b> . | 五百夜直         | 布防时间   | 全天布防 |    |  |  |  |  |  |
|            |              |        |      | 设置 |  |  |  |  |  |
|            |              | 大画面报警  |      |    |  |  |  |  |  |
|            |              | 声音报警   |      |    |  |  |  |  |  |
|            |              | 触发通道录像 |      | 设置 |  |  |  |  |  |
|            |              | 触发报警输出 |      | 设置 |  |  |  |  |  |
|            |              | 触发PTZ  |      | 设置 |  |  |  |  |  |
|            |              | 发送邮件   |      |    |  |  |  |  |  |
|            |              |        |      |    |  |  |  |  |  |
|            |              |        |      |    |  |  |  |  |  |
|            |              |        |      |    |  |  |  |  |  |
|            | 保存&退出        |        |      | 复制 |  |  |  |  |  |

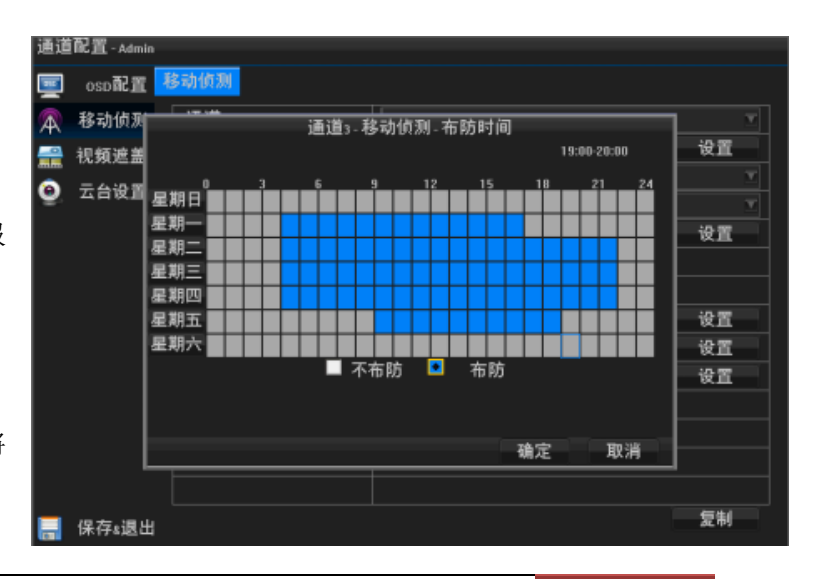

### 10.2 报警输入

报警输入

进入<工具栏>──<主菜单>──<系统配置>──<报警输入>界面,选择报警输入的序列 号,点击报警器名称下的【设置】按钮,进入到报警器名称的设置界面,编辑完成后, 点击【确定】按钮,返回<报警输入>界面,选择输入设备类型,设置布防时间参照 4.3。 > 说明:常开:平时开路,有报警信号触发时接通电路:常闭:平时短路,有报警信

阮明: 吊开: 十的开始, 有报警信亏融反时按通电路; 吊闭: 十时湿路, 有报警信
 号触发时断开电路。

若需对报警输入进行处理,勾选报警输入处理,如图所示:

| 系统配        | 置 - Admin  |              |            |    |
|------------|------------|--------------|------------|----|
| 🔅 ii       | 相设置        | 报警状态 报警输入 报警 | <b>脊输出</b> |    |
| 🜉 预        | 波配置        | 报警输入         | 1          |    |
| 🤶 用        | 戶管理        | 报警器名称        | AI01       |    |
| <b></b>    | 144-15-107 |              |            | 设置 |
| <b>e</b> " | 158 (Q.III | 输入设备类型       | 常开         |    |
| 📕 18       | 警设置        | 布防时间         | 全天布防       |    |
| 🕛 뒤        | 常设置        |              |            | 设置 |
|            |            | 报警输入处理       |            |    |
|            |            | 联动屏幕显示       |            |    |
|            |            | 联动声音告警       |            |    |
|            |            | 联动录像         |            | 设置 |
|            |            | 联动报警输出       |            | 设置 |
|            |            | 联动PTZ        |            | 设置 |
|            |            | 联动Email通知    |            |    |
|            |            |              |            |    |
| <b>三</b> 係 | 存。退出       |              |            | 复制 |

根据实际情况是否勾选联动屏幕显示、联动声音告警、联动录像、联动报警输出、联动 PTZ、联动 Email 通知,勾选后可以对联动录像进行 通道设置。

▶ 说明:联动 PTZ 中的设置,只能对调用预置点、巡航、轨迹、无动作中的一个,设置完成后可以点击【预览】按钮,就可以进入到预览界面, 再点击右键,就回 PTZ 的设置界面了,完成设置后,点击 【确定】按钮。

### 10.3 异常处理

 说明:异常设置是对异常事件的告警处理,异常事件包括盘组满(有硬盘空间录 满时)、硬盘错误(写硬盘时出错或硬盘没有初始化)、网络断开(没有连接网线)、
 IP 冲突、非法访问(用户密码错)等。

进入<工具栏>一<主菜单>一< 异常处理>界面,对各种异常事件和各个通道进行设置。

报警处理方式请参照 10.4 报警处理。

| 系统配置 - Admin |                         |                                       |          |
|--------------|-------------------------|---------------------------------------|----------|
| 🏠 通用设置 🧧     | 异常处理                    |                                       |          |
| 🜉 预览配置       | 异常类型                    | 硬盘故障                                  |          |
| 🤶 用户管理       | 联动处理                    | ····································· | <u> </u> |
| 🥖 网络设置       | 声音报警                    | 非法访问                                  |          |
| ▶ 据警设置       | 上传报警中心                  | 盘组满                                   |          |
|              | Email 肤初<br>联动 LE 熟 给 山 |                                       |          |
|              | 転物扱言制山                  |                                       |          |
|              |                         |                                       |          |
|              |                         |                                       |          |
|              |                         |                                       |          |
|              |                         |                                       |          |
|              |                         |                                       |          |
|              |                         |                                       |          |
| 📕 保存&退出      |                         |                                       |          |

### 10.4 报警处理

▶ 说明:当报警发生时,可以通过联动屏幕显示(当某个通道发生报警时,该通道的预览界面放大显示)、联动声音警告(蜂鸣声)、联动录像、 联动报警输出、联动 PTZ、联动 Email 通知警示。

#### 联动屏幕显示

发生报警时,当处于预览模式下,本地输出口(HDMI和VGA)上切换出设置"弹出报警画面"处理方式的通道图像,如果有多个通道发生报警,则每隔10秒钟(默认,可通过"预览配置"界面的"报警画面切换时间"项修改)进行一次单画面切换,报警停止,则停止切换,恢复到预览画面。

▶ 说明:需要在"触发通道"设置报警画面的通道。

#### 联动声音警告

发生报警时,设备会发出蜂鸣声以示警告。

#### 上报报警中心

当硬盘录像机发生报警事件、异常事件时,可以主动将此信号发送给运行在远程的报警主机(安装网络视频监控软件的 PC)。 注意: 侦听模式时,设置报警中心,即可主动将报警信息上传。

#### 联动报警输出

▶ 说明:当报警产生时,可设置联动报警输出。
进入<工具栏>--<主菜单>--<系统配置>--<报警设置>--<报警输出>界面,报警的输出号为1,设置报警名称和延迟时间。
说明:若延迟时间选择为一直保持,当发生报警时,只能通过工具栏中的系统状态中的"清除报警"按钮才能清除。

#### 联动 Email 通知

▶ 说明:发生报警时,将报警信息以邮件形式发给用户,及时通知用户报警现象的发生。 邮件设置详见 8.4 EMAIL。

### 10.5 报警状态和手动清除报警

说明:通过系统状态界面可以查看信号丢失、视频移动、报警输入、报警输出、系统状态查询,若报警延迟时间设置为一直保持,报警直到通过该界面的"清除报警"按钮才能清除。

点击工具栏上的 图标, 弹出如图所示的系统状态界面, 显示视频移动、报警 输入、系统状态的相关信息。

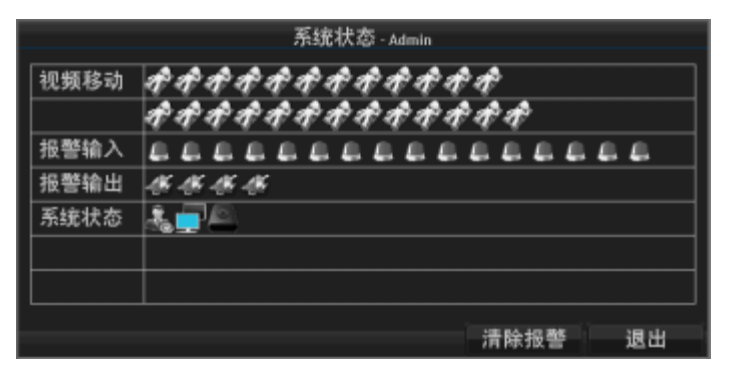

若需要清除报警,点击【清除报警】按钮

# 第十一章 网络设置

### 11.1 网络设置

#### 11.1.1 基本配置

进入<工具栏>---<主菜单>---<系统配置>---<网路设置>---<基本配置>界面,在网络设置菜单的基本配置界面,设置网络参数。

#### 网络接口参数

在本地客户端上设置 IP 地址、网关、端口、PPPoE 拨号、DNS 等信息,设置 完成后,点击【保存&退出】按钮,即可生效,在浏览器上输入,例如: http://192.168.1.221/,进行远程监控,本机 IP 和设置的 IP 地址应该在同一个网段。

#### 远程访问端口参数

信令端口用于客户端系统连接访问设备的 WEB 页面,接收信令操作,例如: 登录等,默认为 6060;媒体端口用于客户端系统连接数据,接收媒体流的传输, 例如:语音、图片、文本等,默认端口为:6066;手机访问端口用于手机在浏览 器上进行远程监控,默认的端口是:10000,这些端口一般不建议做修改,如图所示:

▶ 说明:如果勾选"启动自动获取 IP"后,点击"更新"按钮,即可获取 IP 相关信息,再点击【保存&退出】,即可生效。

| 系统 | 系统配置 - Admin |                         |          |      |     |     |          |        |     |  |     |  |
|----|--------------|-------------------------|----------|------|-----|-----|----------|--------|-----|--|-----|--|
| ۵  | 通用设置         | 基本配置                    | PPPoE    | DDNS | EM  | AIL | CIMS     |        |     |  |     |  |
| 4  | 预览配置         | 网卡类型                    | 뉟        |      |     | 1   | 0M/100M/ | 1000MÉ | 适应  |  | 1   |  |
| 9  | 用户管理         | 启动自动                    | b获取⊮     | 0    | 0   |     |          |        |     |  |     |  |
| 7  | 网络设置         | IP地址                    |          |      | 192 |     | 168      |        | 1   |  | 184 |  |
| 2  |              | 子网撞到                    | <b>g</b> |      | 255 |     | 255      |        | 255 |  | 0   |  |
| -  | 报警设置         | 网关                      |          |      | 192 |     | 168      |        |     |  |     |  |
| 1  | 异常设置         | MAC地址 5n:57:16:33:94:45 |          |      |     |     |          |        |     |  |     |  |
|    |              | 首选DNS                   |          |      | 1   |     | 0        |        | 0   |  | 0   |  |
|    |              | 备用DNS                   |          |      | 1   |     | 0        |        | 0   |  | 0   |  |
|    |              | нттр端口                  | 1        |      |     |     |          | 80     |     |  |     |  |
|    |              | 信令端口                    | ב        |      |     |     |          | 6060   |     |  |     |  |
|    |              | 媒体端口                    | ב        |      |     |     |          | 6066   |     |  |     |  |
|    |              | 手机访问                    | 可端口      |      |     |     |          | 10000  |     |  |     |  |
|    |              |                         |          |      |     |     |          |        |     |  |     |  |
|    |              |                         |          |      |     |     |          |        |     |  |     |  |
|    | 保存&退出        |                         |          |      |     |     |          |        |     |  |     |  |

2016-07-14

### 11.1.2 网络异常报警

- ▶ 说明:若IP冲突、网线断可进行报警处理。
  进入<工具栏>--<主菜单>--<系统配置>--<异常设置>界面。
- ▶ 说明:网络异常的处理方式有声音警告、上传报警中心、
- ▶ Email 联动、联动报警输出。

| 系统 | 龍置 - Admin   |         |         |
|----|--------------|---------|---------|
| ۵  | 通用设置 🦻       | 异常处理    |         |
|    | 预览配置         | 异常类型    | 1₽冲突 ▼  |
| 9  | 用户管理         | 联动处理    |         |
|    | 网络设置         | 声音报警    |         |
| 2  | Print IX.III | 上传报警中心  |         |
| -  | 报警设置         | Email联动 |         |
|    | 异常设置         | 联动报警输出  | 1 2 3 4 |
|    |              |         |         |
|    |              |         |         |
|    |              |         |         |
|    |              |         |         |
|    |              |         |         |
|    |              |         |         |
|    |              |         |         |
|    |              |         |         |
|    | 保存。退出        |         |         |

### **11.2 PPPoE**

进入<工具栏>一<主菜单>一<系统配置>一<网路设置>一<PPPoE>界面,当连接 xDSL 网络时,用户可通过本机设备进行 PPPoE 拨号,勾选启用 PPPoE,输入用户名和密码,点击【更新】按钮,再点击【保存&退出】,设置成功,如图所示:

▶ 说明: PPPoE 用户名、密码请从运营商处获得。完成设置,设备重启后将自动拨号,拨号成功后可在网络状态中显示网络信息。

| 系统配置 - Admin |            |            |     |    |
|--------------|------------|------------|-----|----|
| 🌣 通用设置       | 基本配置 PPPoE | DDNS EMAIL | CMS |    |
| 🐖 预览配置       | 启用РРРОЕ    |            |     |    |
| 角户管理         | 用户名        |            |     |    |
| 💋 网络设置       | 密码         |            |     |    |
| 10.8510.02   | 状态         |            |     |    |
|              |            |            |     |    |
| 🤚 异常设置       |            |            |     |    |
|              |            |            |     |    |
|              |            |            |     |    |
|              |            |            |     |    |
|              |            |            |     |    |
|              |            |            |     |    |
|              |            |            |     |    |
|              |            |            |     |    |
| 🔚 保存8退出      |            |            |     | 更新 |

### 11.3 DDNS

进入<工具栏>一<主菜单>一<系统配置>一<网路设置>一<DDNS>界面,勾选启用 DDNS,在 DDNS 界面上选择 DDNS 服务器,设备域名: 用户自己申请的域名(在 dyndns 网站上申请的域名),用户名和密码是在 dyndns 网站上注册的账号和密码,完成设置后,点击【保存&退出】, 设置成功,如图所示:

| 系统配置 - Admin |            |         |          |    |
|--------------|------------|---------|----------|----|
| 🏠 通用设置       | 基本配置 PPPoE | DDNS EM | IAIL CMS |    |
| 🐖 预览配置       | 启用РРРОЕ    |         |          |    |
| 用户管理         | 用户名        |         |          |    |
| 💋 网络设置       | 密码         |         |          |    |
| 18季節音        | 状态         |         |          |    |
|              |            |         |          |    |
| 💛 лакц       |            |         |          |    |
|              |            |         |          |    |
|              |            |         |          |    |
|              |            |         |          |    |
|              |            |         |          |    |
|              |            |         |          |    |
|              |            |         |          |    |
| 📑 保存&退出      |            |         |          | 更新 |

### **11.4 EMAIL**

进入<工具栏>一<主菜单>一<系统配置>一<网路设置>一< EMAIL >界面,设置相关配置。

当触发报警时联动 Email 通知时,通过邮件上报报警事件,设置 SMTP 服务器,发件人、收件人的邮箱等信息,点击【立即测试】按钮,测试邮件发送成功 弹出对话框提示发送成功,

发送失败弹出提示框提示发送失败,如图所示:

▶ 说明:根据 SMTP 服务器的实际情况勾选安全连接和身份认证,身份认证时 需要输入邮件服务器的用户名和密码

| 赤统 | 配直 - Admin |              |       |      |       |     |      |
|----|------------|--------------|-------|------|-------|-----|------|
| ۵  | 通用设置       | 基本配置         | PPPoE | DDNS | EMAIL | CMS |      |
|    | 预览配置       | 启用邮          | 件通知   |      |       |     |      |
| 2  | 用户管理       | SMTP服        | 务器    |      |       |     |      |
| 6  | 网络设置       | <b>SMTP#</b> |       |      |       | 25  |      |
| 1  |            | 安全连续         | 接     |      |       |     |      |
| -  | 报警设置       | 身份验          | 证     |      |       |     |      |
| 1  | 异常设置       | 发件人          | 邮箱    |      |       |     |      |
|    |            | 密码           |       |      |       |     |      |
|    |            | 收件人!         | 邮箱1   |      |       |     |      |
|    |            | 收件人          | 邮箱2   |      |       |     |      |
|    |            | 收件人          | 邮箱3   |      |       |     |      |
|    |            |              |       |      |       |     |      |
|    |            |              |       |      |       |     |      |
|    |            |              |       |      |       |     |      |
|    |            |              |       |      |       |     |      |
|    | 保存&退出      |              |       |      |       |     | 立即测试 |

第十二章 用户管理

进入<工具栏>---<主菜单>----<系统配置>---<用户管理>界面,管理员用户可以 在此界面添加、编辑、编辑用户信息,及设置权限。

▶ 说明:普通用户只能修改自己的密码。

单击【添加用户】按钮,添加新用户。

系统配置 - Admin 🔅 通用设置 用户管理 🐖 预览配置 添加用户 c地址 绑定 🙎 用户管理 绑定 🥖 网络设置 用户名 密码 📙 报警设置 密码确认 异常设置 物理地址绑定 禁用 确定 取消 保存&退出 添加用户 删除用户 编辑用户 设置权限

|        | 用户权限-223                        |    |        |
|--------|---------------------------------|----|--------|
|        |                                 |    |        |
| 本地权限   | 📄 参数设置 📄 高级管理 📄 关机/重启           |    |        |
|        |                                 |    |        |
| 远程权限   | ● 参数设置 📄 高级管理 📄 关机/重启           |    |        |
|        | 🔲 串口输出 🔲 语音对讲 🔛 报警输出            |    |        |
| 通道权限   |                                 |    |        |
|        | 全 1 2 3 4 5 6 7 8 9 10 11 12 13 |    | 14-25  |
| 本地回放   |                                 |    |        |
| 本地预览   |                                 |    |        |
| 本地云台控制 |                                 |    |        |
| 本地手动控制 |                                 |    |        |
| 远程回放   |                                 |    |        |
| 远程预览   |                                 |    |        |
| 远程云台控制 |                                 |    |        |
| 远程手动控制 |                                 |    |        |
|        |                                 |    | We use |
|        |                                 | 确定 | 取消     |

选定用户后,修改用户权限,点击【设置权限】按钮可以对该用户的操作权 限进行授权或限制。 点击【编辑用户】按钮修改当前用户的密码。

▶ 注意:系统默认用户名和密码为: Admin 和空。

| 系统配置 - Admin |             |      |                |               |           |
|--------------|-------------|------|----------------|---------------|-----------|
| 🍄 通用设置       | 用户管理        |      |                |               |           |
| 🐖 预览配置       |             |      |                | $\overline{}$ | c地址       |
| 🤰 用户管理       |             |      |                |               | 绑定<br>细定  |
| 🥖 网络设置       | 用户名         |      | 223            |               | <b>绑定</b> |
| 📒 报警设置       | 密码          |      | ***            |               |           |
| 🕛 异常设置       | 密码确认        |      | ***            |               |           |
|              | 197里北山1997上 |      | <del>素</del> 用 |               |           |
|              |             |      |                |               |           |
|              |             |      |                |               |           |
|              |             |      |                |               |           |
|              |             |      |                |               |           |
|              |             |      | 稳定             | 取消            |           |
|              |             |      |                |               |           |
| 🔜 保存&退出      | 添加用户        | 删除用户 | 编辑用户           |               | 设置权限      |

# 第十三章 磁盘管理

### 13.1 硬盘状态查询及磁盘管理

说明:根据硬盘状态,及时地发现硬盘问题,对问题硬盘进行处理,减少损失。

进入<工具栏>---<磁盘管理>界面,查询硬盘状态进行查询等操作。

说明:硬盘状态为正常或正在写入状态下才能正常使用,若硬盘状态为未初始化或异常,即为不正常;未初始化或异常的硬盘请进行初始化操作,若不成功请更换硬盘。

| _ |            |        |                 |      |       |       |      |     |   |
|---|------------|--------|-----------------|------|-------|-------|------|-----|---|
| 盘 | 管理 - Admin |        |                 |      |       |       |      |     |   |
|   | 基本配置       | 基本配置   | 1               |      |       |       |      |     |   |
|   | 高级配置       | 盘号     | 型号              | 状态   | 总容量   | 剩余容量  | 类型   | 操作  |   |
|   |            | SATA11 | WDC WD30EZFX-00 | 正在写入 | 2.7TB | 2.6TB | SATA |     | × |
|   |            |        |                 |      |       |       |      |     |   |
|   |            |        |                 |      |       |       |      |     |   |
|   |            |        |                 |      |       |       |      |     |   |
|   |            |        |                 |      |       |       |      |     |   |
|   |            |        |                 |      |       |       |      |     |   |
|   |            |        |                 |      |       |       |      |     |   |
|   |            |        |                 |      |       |       |      |     |   |
|   |            |        |                 |      |       |       |      |     |   |
|   |            |        |                 |      |       |       |      |     |   |
|   |            |        |                 |      |       |       |      |     |   |
|   |            | 总容法    | Ê.              |      | 2.7TB |       |      |     |   |
|   |            | 总剩约    | 余容量             |      | 2.6TB |       |      |     |   |
|   | 退出         |        |                 |      |       |       |      | 刷新信 | 息 |

### 13.2 硬盘报警

进入<工具栏>---<主菜单>---<系统配置>---<异常设置>界面,对硬盘故障、盘组满、盘组异常,可进行报警处理。

说明:硬盘出错报警的方式有声音警告、上传报警中心、Email 联动、联动报警输出。

# 第十四章 通道设置

### 14.1 OSD 设置

进入<工具栏>一<主菜单>一<通道配置>一<OSD 配置>,本地预览的 OSD 主要包括时间和通道名称的显示。

选择要设置的通道,点击通道名称下的【设置】按钮弹出通道名称编辑界面, 编辑通道名称,编辑完成后点击【确定】按钮,返回到 OSD 配置界面,勾选显示 名称和显示时间,点击【OSD 位置】按钮,进入预览界面,左键按住拖动时间条 拖到要放置的位置,右键预览界面返回到 OSD 配置界面。

若其他的通道需要修改,重复以上步骤;若通道设置相同,点击【复制】按 钮,将复制到其他的通道。

## 14.2 视频遮盖设置

进入<工具栏>一<主菜单>一<通道配置>一<视频遮盖>,对监控现场图像中的 某些敏感或涉及隐私的区域进行遮盖。

选择要设置的通道,勾选启用视频遮盖,勾选启用视频遮盖,界面如图所示:

|            | 77.000     |       |          |        |
|------------|------------|-------|----------|--------|
| 通道         | 配置 - Admin |       |          |        |
|            | osp 🏗 🔤    | oso配置 |          |        |
| A          | 移动侦测       | 通道    | 3        |        |
|            | 視頻遮盖       | 通道名称  | CAM03    |        |
|            | - 4:0 =    |       |          | 设置     |
| <b>9</b> . | 五百夜直       | 叠加信息  |          |        |
|            |            | 显示名称  |          |        |
|            |            | 显示时间  | <b>Z</b> |        |
|            |            |       |          | osp 位置 |
|            |            |       |          |        |
|            |            |       |          |        |
|            |            |       |          |        |
|            |            |       |          |        |
|            |            |       |          |        |
|            |            |       |          |        |
|            |            |       |          |        |
|            | 保存&退出      |       |          | 复制     |

| 通道       | 配置 - Admin |        |   |        |
|----------|------------|--------|---|--------|
| <b></b>  | oso配置      | 视频遮盖   |   |        |
| A        | 移动侦测       | 通道     | 3 |        |
|          | 視頻遮盖       | 启用视频遮盖 |   |        |
| 0        | 云台设置       |        |   | 设置遮盖区域 |
| <b>-</b> |            |        |   |        |
|          |            |        |   |        |
|          |            |        |   |        |
|          |            |        |   |        |
|          |            |        |   |        |
|          |            |        |   |        |
|          |            |        |   |        |
|          |            |        |   |        |
| Γ        |            |        |   |        |
|          | 保存s退出      |        |   | 复制     |

点击【设置遮盖区域】按钮,进入预览设置界面,单击或者拖动划定遮盖区域, 若需要取消划定的遮盖区域单击该区域即可,完成设置后,右键返回视频遮盖界面。

若其他的通道需要修改,重复以上步骤;若通道设置相同,点击【复制】按钮,将复制到其他的通道。

▶ 说明:每个通道最多可以设置4个遮挡区域。

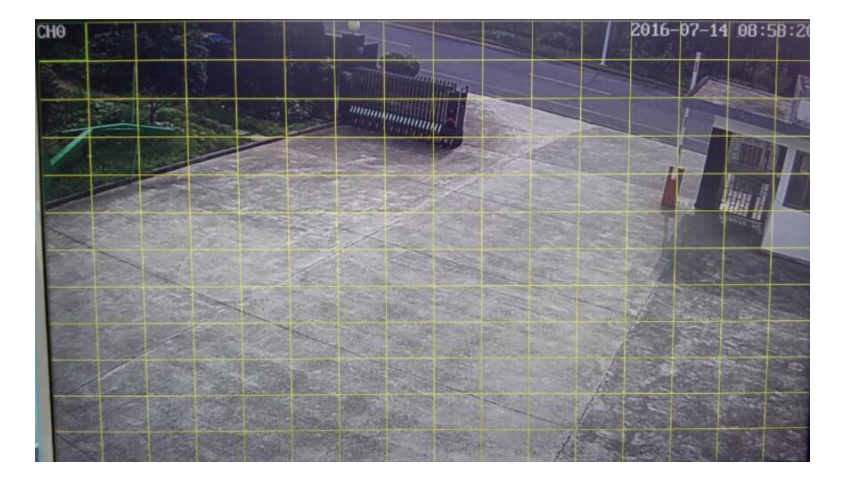

# 第十五章 设备维护与管理

### 15.1 系统信息

### 15.1.1 基本信息

进入<工具栏>---<系统维护>---<系统信息>---<基本信息>,显示 基本设置的相关信息。

| 15.1.2 | 通道状态 |
|--------|------|
|--------|------|

进入<工具栏>一<主菜单>一<系统维护>一<系统信息>一<通道信息>界面, 显示各个通道设置移动侦测、视频检测、视频遮盖的相关信息。

| 系统 | 维护-Admin     |      |      |      |      |              |      |      |  |  |
|----|--------------|------|------|------|------|--------------|------|------|--|--|
| 4  | 系统信息         | 基本信息 | 通道状态 | 录像状态 | 报警状态 | 网络状态         | 硬盘状态 | 在线用户 |  |  |
|    | 日志信息         | 设备名  | 称    |      |      | NVR          |      |      |  |  |
| -  | 配置管理         | 设备型  | 号    |      | ZW-I | WR1925HD-X8  |      |      |  |  |
| 65 | 版太升级         | 序列号  |      |      | NVR6 | XC0372442181 |      |      |  |  |
| •  | 144-4-21 444 | 主控版  | 本    |      | 1.0  | 1.0-20131231 |      |      |  |  |
| Ø1 | 缺省配置         | 编码版  | 本    |      | 1.0  | .0-20131231  |      |      |  |  |
|    |              | 视频输  | 入数   |      |      | 25           |      |      |  |  |
|    |              | 音频输  | 入数   |      | 25   |              |      |      |  |  |
|    |              | 报警输  | 入数   |      | 16   |              |      |      |  |  |
|    |              | 报警输  | 出数   |      |      |              |      |      |  |  |
|    |              | 硬盘接  | 口数   |      |      | 10           |      |      |  |  |
|    |              | 语音对  | 讲    |      |      | 支持           |      |      |  |  |
|    |              |      |      |      |      |              |      |      |  |  |
|    |              |      |      |      |      |              |      |      |  |  |
|    |              |      |      |      |      |              |      |      |  |  |
|    | 退出           |      |      |      |      |              |      |      |  |  |

| 系统维护 - Admin |      |          |         |         |          |        |  |  |
|--------------|------|----------|---------|---------|----------|--------|--|--|
| 4            | 系统信息 | 基本信息 通道相 | 大态 录像状态 | 报警状态 网络 | 格状态 硬盘状浆 | S 在线用户 |  |  |
|              | 日志信息 | 通道       | 通道名称    | 移动侦测    | 视频检测     | 视频遮盖   |  |  |
| -            | 配置管理 |          |         | _       | -        |        |  |  |
| 65           | 版太升级 |          |         | _       | _        |        |  |  |
| 1            |      |          | CAM03   | 开启      | 关闭       | 关闭     |  |  |
| Q1           | 缺省配置 | 4        |         | -       | -        | -      |  |  |
|              |      |          |         |         |          |        |  |  |
|              |      | 6        |         | -       | -        | -      |  |  |
|              |      |          |         | -       | -        |        |  |  |
|              |      | 8        |         | -       | -        | -      |  |  |
|              |      |          |         | _       |          |        |  |  |
|              |      |          |         |         | 上一页      | 下一页    |  |  |
|              |      |          |         |         |          |        |  |  |
|              | 退出   |          |         |         |          |        |  |  |

### 15.1.3 录像状态

进入<工具栏>一<主菜单>一<系统维护>一<系统信息>一<录像状态>,显示各个 通道的相关设置。

| 系统维护-Admin |        |        |                                            |       |        |        |       |  |  |
|------------|--------|--------|--------------------------------------------|-------|--------|--------|-------|--|--|
| 🍓 系统信息     | 基本信息 ; | 画道状态 📑 | 國家 化合同 化合同 化合同 化合同 化合同 化合同 化合同 化合同 化合同 化合同 | 最警状态  | 网络状态 爭 | 更盘状态 7 | 主线用户  |  |  |
| 📃 日志信息     | 通道     | 录像状态   | 码流类型                                       | 帧率    | 主码流    | 子码流    | 分辨率   |  |  |
| 💿 配置管理     |        |        |                                            |       | (kbps) | (kbps) |       |  |  |
| (5)版本升级    |        |        | _                                          | _     |        |        | _     |  |  |
|            | 2      | -      | -                                          | -     | -      | -      | -     |  |  |
| 🚱 就是此正     |        | 开启     | 复合流                                        | 20帧/秒 | 3260   | 509    | 1080P |  |  |
|            |        |        | -                                          | -     |        | -      | -     |  |  |
|            | 5      | -      | -                                          | -     | -      | -      | -     |  |  |
|            | 6      | -      | -                                          | -     | -      | -      | -     |  |  |
|            | 7      | -      | -                                          | -     | -      | -      | -     |  |  |
|            | 8      | -      | -                                          | -     | -      | -      | -     |  |  |
|            |        |        |                                            |       |        |        |       |  |  |
|            |        |        |                                            |       | 上一页    |        | 下一页   |  |  |
|            |        |        |                                            |       |        |        |       |  |  |
|            |        |        |                                            |       |        |        |       |  |  |
| 📕 退出       |        |        |                                            |       |        |        |       |  |  |

15.1.4 报警状态

进入<工具栏>一<主菜单>一<系统维护>一<系统信息>一<报警状态>,显示报警设置的相关信息。

| 系统       | 系统维护-Admin    |   |     |     |    |      |     |    |      |     |     |      |   |
|----------|---------------|---|-----|-----|----|------|-----|----|------|-----|-----|------|---|
| 4        | 系统信息          | 3 | 本信息 | 通道机 | 犬态 | 录像状态 | 报警状 | 态  | 网络状态 | 5 預 | 盘状态 | 在线用户 | 5 |
|          | 日志信息          |   | 序   | 3   | 报  | 警器名称 | 通道  | 地址 | : 扬  | 警炎  | 塱   | 报警状系 | 5 |
|          | 配置管理          |   | 1   |     |    | AI01 | *   | 地  |      | 常开  | F   | 关闭   |   |
| 65       | 版太升级          |   | 2   |     |    | AI02 | 本   | 地  |      | 常开  | F   | 关闭   |   |
| <b>1</b> |               |   |     |     |    | AI03 | 本   | 地  |      | 常开  |     | 关闭   |   |
| Q1       | 缺省配置          |   | 4   |     |    | AI04 | 本   | 地  |      | 常开  | F   | 关闭   |   |
|          |               |   |     |     |    | AI05 | *   | 地  |      | 常开  |     | 关闭   |   |
|          |               |   | 6   |     |    | AI06 | 本   | :地 |      | 常开  | F   | 关闭   |   |
|          |               |   | 7   |     |    | AI07 | *   | :地 |      | 常开  | F   | 关闭   |   |
|          |               |   | 8   |     |    | AI08 | 本地  |    |      | 常开  |     | 关闭   |   |
|          | <b>بل 2</b> : |   |     |     |    |      |     |    |      |     |     | 下一页  |   |
|          | 退出            |   |     |     |    |      |     |    |      |     |     |      |   |

### 15.1.5 网络状态

进入<工具栏>---<主菜单>---<系统维护>---<系统信息>---<网络状态>,显示网络设置的相关信息。

| 系统       | 维护-Admin |              |                        |  |  |  |  |  |
|----------|----------|--------------|------------------------|--|--|--|--|--|
| 4        | 系统信息     | 基本信息 通道状态 录像 | 状态 报警状态 网络状态 硬盘状态 在线用户 |  |  |  |  |  |
|          | 日志信息     | 网卡类型         | 10м/100м/1000м自适应      |  |  |  |  |  |
|          | 配置管理     | 启动自动获取iP     | 未启用                    |  |  |  |  |  |
| 15       | 版太升级     | IP地址         | 192.168.1.184          |  |  |  |  |  |
| <b>.</b> | 100-T-21 | 子网掩码         | 255.255.255.0          |  |  |  |  |  |
| Q1       | 缺省配置     | 网关           | 192.168.1.1            |  |  |  |  |  |
|          |          | мас地址        | 5a:57:16:33:04:45      |  |  |  |  |  |
|          |          | 首选DNS        | 1.0.0.0                |  |  |  |  |  |
|          |          | 备用DNS        | 1.0.0.0                |  |  |  |  |  |
|          |          | 启用PPPOE      | 未启用                    |  |  |  |  |  |
|          |          | 启用DDNS       | 启用                     |  |  |  |  |  |
|          |          |              |                        |  |  |  |  |  |
|          | 退出       |              |                        |  |  |  |  |  |

### 15.1.6 硬盘状态

进入<工具栏>一<主菜单>一<系统维护>一<系统信息>一<硬盘状态>界面,显示 SATA 硬盘操作状态、型号、总容量、剩余容量、类型。

| 系统维  | 护 - Admin |        |        |             |      |       |       |      |
|------|-----------|--------|--------|-------------|------|-------|-------|------|
| 🐴 Б  | 統信息       | 基本信息   | 通道状态   | 录像状态        | 报警状态 | 网络状态  | 硬盘状态  | 在线用户 |
| 🔲 E  | 志信息       | 盘号     |        | <b>헾</b> 뮥  | 状态   | 总容量   | 剩余容量  | 类型   |
| 💿 B  | 2置管理      | SATA10 | WDC WI | D30EZRX-00D | 正在写入 | 2.7TB | 2.6TB | SATA |
| 65 版 | 每升级       |        |        |             |      |       |       |      |
| ನೆ ಕ | 省配置       |        |        |             |      |       |       |      |
|      |           |        |        |             |      |       |       |      |
|      |           |        |        |             |      |       |       |      |
|      |           |        |        |             |      |       |       |      |
|      |           |        |        |             |      |       |       |      |
|      |           |        |        |             |      |       |       |      |
|      |           |        |        |             |      |       |       |      |
|      |           |        | 是容量    |             |      |       | 2.7TB |      |
|      |           |        | 总剩余容量  |             |      |       | 2.6TB |      |
|      | 退出        |        |        |             |      |       |       |      |

### 15.1.7 在线用户

进入<工具栏>---<主菜单>---<系统维护>---<系统信息>---<在线用户>,显示登录的用户,登录方式中会显示本地和远程登录的本机的IP,登录时间等信息。

| 系统         | 维护-Admin |      |       |      |      |        |               |      |
|------------|----------|------|-------|------|------|--------|---------------|------|
| 4          | 系统信息     | 基本信息 | 通道状态  | 录像状态 | 报警状态 | 网络状态   | 硬盘状态          | 在线用户 |
| Ī,         | 日志信息     | 序号   | 用户名   | 뿦    | ≹方式  | 登      | 录时间           | 网络流量 |
| -          | 配置管理     | 1    | Admin | 2    | *地   | 2014-0 | 1-02 11:32:27 | -    |
| <b>6</b> 5 | 版本升级     |      |       |      |      |        |               |      |
| ð          | 缺省配置     |      |       |      |      |        |               |      |
|            |          |      |       |      |      |        |               |      |
|            |          |      |       |      |      |        |               |      |
|            |          |      |       |      |      | _      |               |      |
|            |          |      |       |      |      | +      |               |      |
|            |          |      |       |      |      |        |               |      |
|            |          |      |       |      |      |        |               |      |
|            |          |      |       |      |      |        |               |      |
| _          |          |      |       |      |      | 上一页    | 下一页           | 断开链接 |
| 81         | 退出       |      |       |      |      |        |               |      |

15.2 日志信息

进入<工具栏>---<主菜单>---<系统维护>---<日志信息>,管理员可以查询相关的操作信息。

a、选择需要查询的日志类型:全部、报警事件、异常事件、存储管理;

| 系统   | 维护-Admin |               |                    |    |      |         |        |        |      |      |    |    |    |   |          |           |
|------|----------|---------------|--------------------|----|------|---------|--------|--------|------|------|----|----|----|---|----------|-----------|
| 4    | 系统信息     | 日志信息          |                    |    |      |         |        |        |      |      |    |    |    |   |          |           |
|      | 日志信息     | 日志类型          |                    |    |      |         |        |        | 全部   |      |    |    |    |   |          |           |
|      | 配置管理     | 起始时间          |                    |    | 2014 |         | 01     |        | 02   | 0    | )  |    | 00 |   | 00       |           |
| 65   | 版太升级     | 结束时间          |                    |    | 2014 |         | 01     |        | 02   |      | 3  |    | 59 |   | 59       |           |
|      | 生命記録     | 序号〔           | 记录时间               |    |      |         | _      | 4      | 件    |      | _  | _  | _  | I | 链        | <u>£</u>  |
| (Q)a | 478 HL   |               |                    |    |      |         |        |        | 泰加月  | 胆    |    |    |    |   |          |           |
|      |          |               | 2014-01-02 15:01:1 | 0  |      | Ad      | min -  | 修改     | 牧用戶  | □资料  |    |    |    |   |          |           |
|      |          |               | 2014-01-02 14:33:4 | 14 |      | Admin - | 移动     | 加侦     | 测设   | 置-通  | ١Ű | 13 |    |   |          |           |
|      |          | 4             | 2014-01-02 14:33:4 | 14 |      |         | Ad     | min ·  | 吧冲到  | 突    |    |    |    |   |          |           |
|      |          |               | 2014-01-02 11:47:5 | 5  |      | Adm     | in - 2 | 日日     | 控制   | - 通道 | 3  |    |    |   |          |           |
|      |          |               | 2014-01-02 11:32:2 |    |      |         | A      | dmin   | - 登화 | ŧ.   |    |    |    |   |          |           |
|      |          |               | 2014-01-02 11:31:5 | 5  | IF   | 通道      | 3 - T  | 端      | 设备   | 连接   | 烕  | 功  |    |   |          |           |
|      |          | 8             | 2014-01-02 11:31:4 | 17 |      |         | De     | faul   | t-开ŧ | я    |    |    |    |   |          |           |
|      |          |               | 2014-01-02 11:31:4 | 17 |      |         | Defa   | it - 3 | 非法的  | ) 失机 |    |    |    |   |          |           |
|      |          | 10            | 2014-01-02 11:29:3 | 14 |      |         | A      | dmin   | - 登引 | ł.   |    |    |    |   |          |           |
|      |          | # 73 65       |                    |    |      |         |        |        |      |      |    |    |    | - | <u>.</u> | -         |
|      |          | <u>共20</u> 坝第 | 1/2 1/2            |    |      |         |        |        |      |      |    |    |    |   |          | <b>F1</b> |
|      | 退出       |               |                    |    |      |         |        |        |      | -    | ≱出 | 4  |    | Ĩ | i in     |           |

b、选择需要查询的时间范围;

c、点击【查询】按钮,界面立即显示详细信息,如图所示:

若需要回放移动侦测报警的录像,点击,进入视频回放界面;

说明:若搜索到的日志超过10000条,系统将覆盖旧的日志,显示最新的10000条日志。

若需要将列表中的信息导出,点击【导出】按钮,弹出导出日志界面如图所示:

▶ 说明:导出日志前需先连接 USB 接口的备份设备。

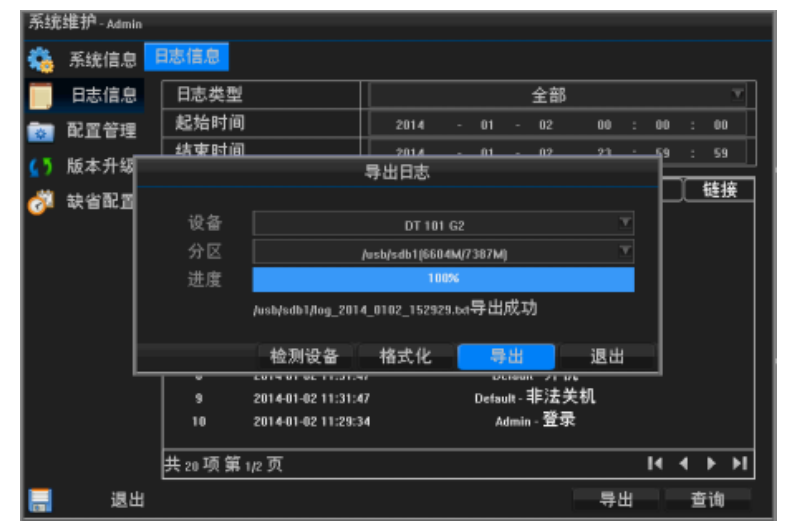

### 15.3 配置管理

进入<工具栏>---<主菜单>----<系统维护>----<配置管理>界面,将设备的相关配置导出导入。

#### 配置导出

▶ 说明:导出配置前需先连接 USB 接口的备份设备;

点击【刷新】按钮,界面显示设备的挂载点,如图所示:

| 系统维护-Admin |             |                |     |                     |  |
|------------|-------------|----------------|-----|---------------------|--|
| 🍓 系统信息 🧧   | 事入,导出       |                |     |                     |  |
| 🥅 日志信息     | 设备          | 设备 /dev/sdb1 ☑ |     |                     |  |
| 💿 配置管理     | 名称          | 大小             | 类型  | 修改日期                |  |
| (5 版本升级    | 1216_16_log |                | 文件夹 | 2013-12-23 08:59:54 |  |
| 승규 유수 문 교  | PCI 87????  |                | 文件夹 | 2013-12-23 09:40:40 |  |
|            |             |                |     |                     |  |
|            |             |                |     |                     |  |
|            |             |                |     |                     |  |
|            |             |                |     |                     |  |
|            |             |                |     |                     |  |
|            |             |                |     |                     |  |
|            |             |                |     |                     |  |
|            |             |                |     |                     |  |
|            | 共2项第1/1页    |                |     | I4 4 P PI           |  |
| 🔜 退出       | PCI 8?????  |                |     | 出 导入                |  |

| 系统维护-Admin |                    |        |       |                     |  |  |
|------------|--------------------|--------|-------|---------------------|--|--|
| 🐴 系统信息 🧧   | 身入/导出              |        |       |                     |  |  |
| 🧮 日志信息     | 设备                 | įdevįs | db1 💌 | 刷新                  |  |  |
| 🛜 配置管理     | 名称                 | 大小     | 类型    | 修改日期                |  |  |
| () 版本升级    | 1216_16_log        |        | 文件夹   | 2013-12-23 08:59:54 |  |  |
|            | PCI 8?????         |        | 文件夹   | 2013-12-23 09:40:40 |  |  |
| Q Rant     | 20140102154406.xml | 132KB  | 文件    | 2014-01-02 15:44:06 |  |  |
|            |                    |        |       |                     |  |  |
|            |                    |        |       |                     |  |  |
|            |                    |        |       |                     |  |  |
|            |                    |        |       |                     |  |  |
|            |                    |        |       |                     |  |  |
|            |                    |        |       |                     |  |  |
|            |                    |        |       |                     |  |  |
|            |                    |        |       |                     |  |  |
|            | <u> </u>           |        |       |                     |  |  |
| - 退出       | 20140102154406.xml |        |       | 出导入                 |  |  |

双击要备份的分区,进入需要备份的分区中,点击【导出】按钮,导出的配置文件以导出时间来命名的.XML 文件,如图所示:

配置导入

▶ 说明:导入配置前需需先连接 USB 接口的存放有配置文件的设备,执行导入操作后,建议设备重新启动。

选择要导入的配置文件,点击【导入】按钮,弹出提示框,如图所示:

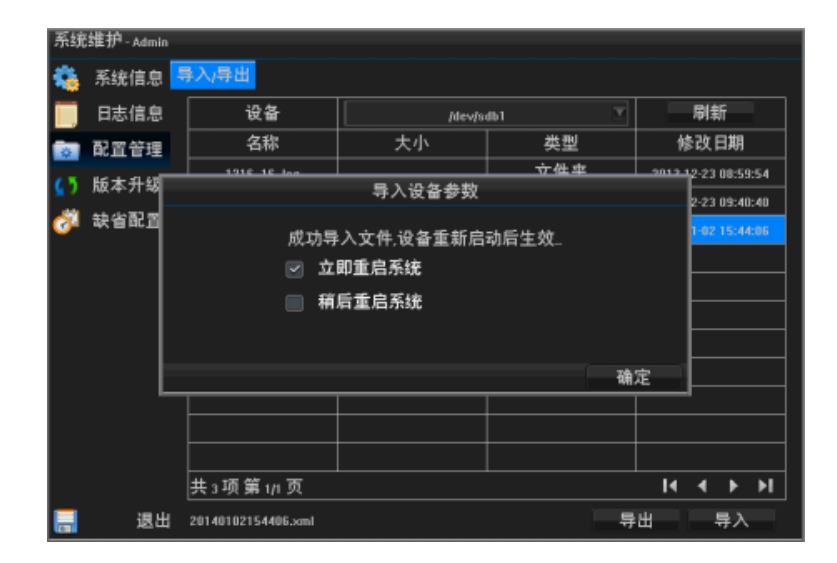

点击【确定】按钮,弹出是否立即重启的对话框如图所示:

### 15.4 版本升级

进入<工具栏>---<系统维护>---<版本升级>界面,设备进行版本升级。

▶ 说明:升级前需先连接 USB 接口放有升级版本文件的设备。

| 系统         | 维护-Admin                                                                                  |                       |                      |       |                     |  |  |
|------------|-------------------------------------------------------------------------------------------|-----------------------|----------------------|-------|---------------------|--|--|
| 4          | 系统信息                                                                                      | 本地升级                  |                      |       |                     |  |  |
|            | 日志信息                                                                                      | 设备                    | jdev/s               | db1 🔍 | 刷新                  |  |  |
|            | 配置管理                                                                                      | 名称                    | 大小                   | 类型    | 修改日期                |  |  |
| 65         | 版本升级                                                                                      | 1216_16_log           |                      | 文件夹   | 2013-12-23 08:59:54 |  |  |
|            |                                                                                           | PCI 8?????            |                      | 文件夹   | 2013-12-23 09:40:40 |  |  |
| <b>Q</b> 1 | <b>駅省配置</b>                                                                               | 325HD_NVR_V1.0.0_2013 | BMB                  | 文件    | 2013-12-16 18:58:00 |  |  |
|            |                                                                                           |                       |                      |       |                     |  |  |
|            |                                                                                           |                       |                      |       |                     |  |  |
|            |                                                                                           |                       |                      |       |                     |  |  |
|            |                                                                                           |                       |                      |       |                     |  |  |
|            |                                                                                           |                       |                      |       |                     |  |  |
|            |                                                                                           |                       |                      |       |                     |  |  |
|            |                                                                                           |                       |                      |       |                     |  |  |
|            |                                                                                           |                       |                      |       |                     |  |  |
|            |                                                                                           | #                     |                      |       | 14 4 N N            |  |  |
|            | <u> </u> <u> </u> <u> </u> <u> </u> <u> </u> <u> </u> <u> </u> <u> </u> <u> </u> <u> </u> |                       |                      |       |                     |  |  |
|            | 退出                                                                                        | UPDATE_1925HD_NVR_V1  | .0.0_20131216.ter.gz |       | 升级                  |  |  |

点击【刷新】按钮,界面显示设备的挂载点,双击放有升级版本文件的分区,进入到如图所示: 选中升级的文件,例如: update.tar.gz。 点击【升级】按钮,升级完成后,如图所示:

▶ 说明:升级过程中请勿将设备电源切断或者断 U 盘等操作。

| 系统组          | 崔护 - Admin |                    |                                                                                        |                     |      |  |  |  |  |
|--------------|------------|--------------------|----------------------------------------------------------------------------------------|---------------------|------|--|--|--|--|
| <b>\$</b>    | 系统信息       | 本地升级               |                                                                                        |                     |      |  |  |  |  |
|              | 日志信息       | 设备                 | [dev/s                                                                                 | db1 🔻               | 刷新   |  |  |  |  |
| <b>1</b>     | 配置管理       | 名称                 | 大小                                                                                     | 类型                  | 修改日期 |  |  |  |  |
| 65 8         | 版本升级       | 1916 16 Inc        | 系统升级                                                                                   | 2012 12-23 08:59:54 |      |  |  |  |  |
| ð <b>a</b> 1 | 缺省配置       | 升级完/<br>☑ 立<br>□ 箱 | ALL Flag     2-23 09:40:40       升级完成.系统正在进行重启倒计时 1 s.     216 18:50:00       ◎ 立即重启系统 |                     |      |  |  |  |  |
|              |            |                    |                                                                                        | 确                   | 定    |  |  |  |  |
|              |            |                    |                                                                                        |                     |      |  |  |  |  |
|              |            |                    |                                                                                        |                     |      |  |  |  |  |
|              |            | 共3项第1/1页           |                                                                                        |                     | I4   |  |  |  |  |
|              | 退出         | 1                  | 100%                                                                                   |                     | 升级   |  |  |  |  |

### 15.5 缺省配置

进入<工具栏>---<主菜单>---<系统维护>---<缺省配置>界面,将设备的相关配置恢复为出厂设置,如图所示:

点击【确定】按钮,弹出提示框,如图所示:

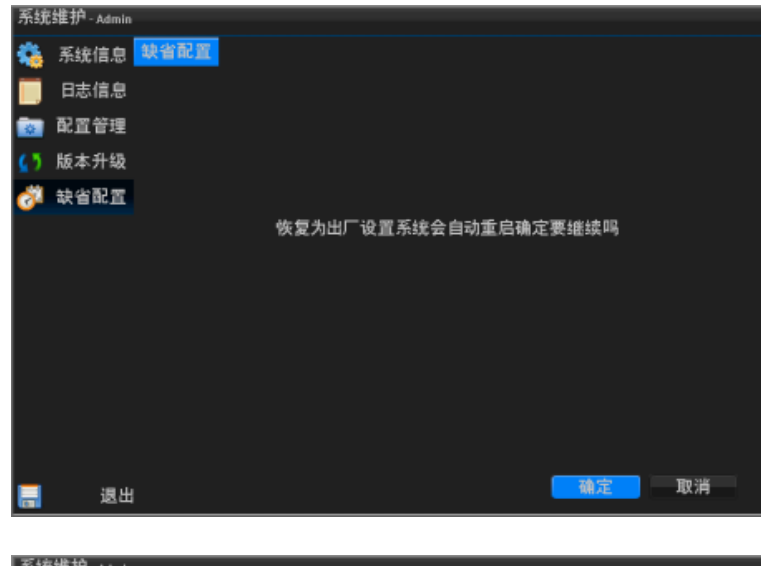

| 系统         | 维护-Admir | n           |    |    |
|------------|----------|-------------|----|----|
| -          | 系统信息     | <b>映省配置</b> |    |    |
|            | 日志信息     |             |    |    |
|            | 配置管理     |             |    |    |
| <u>6</u> 5 | 版本升级     | 恢复出厂设置      |    |    |
| <u> </u>   | 缺省配置     | 恢复出厂设置成功.   |    |    |
|            |          | ☑ 立即重启系统    |    |    |
|            |          | ■ 稍后重启系统    |    |    |
|            |          |             |    |    |
|            | [        |             | 确定 |    |
|            |          |             |    |    |
|            | 退出       | 4           | 确定 | 取消 |